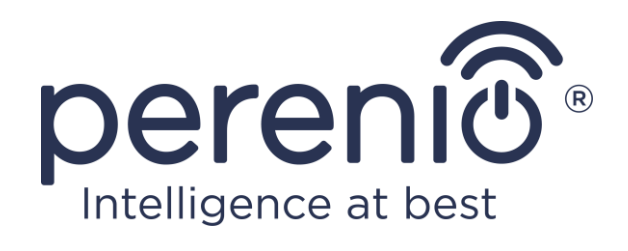

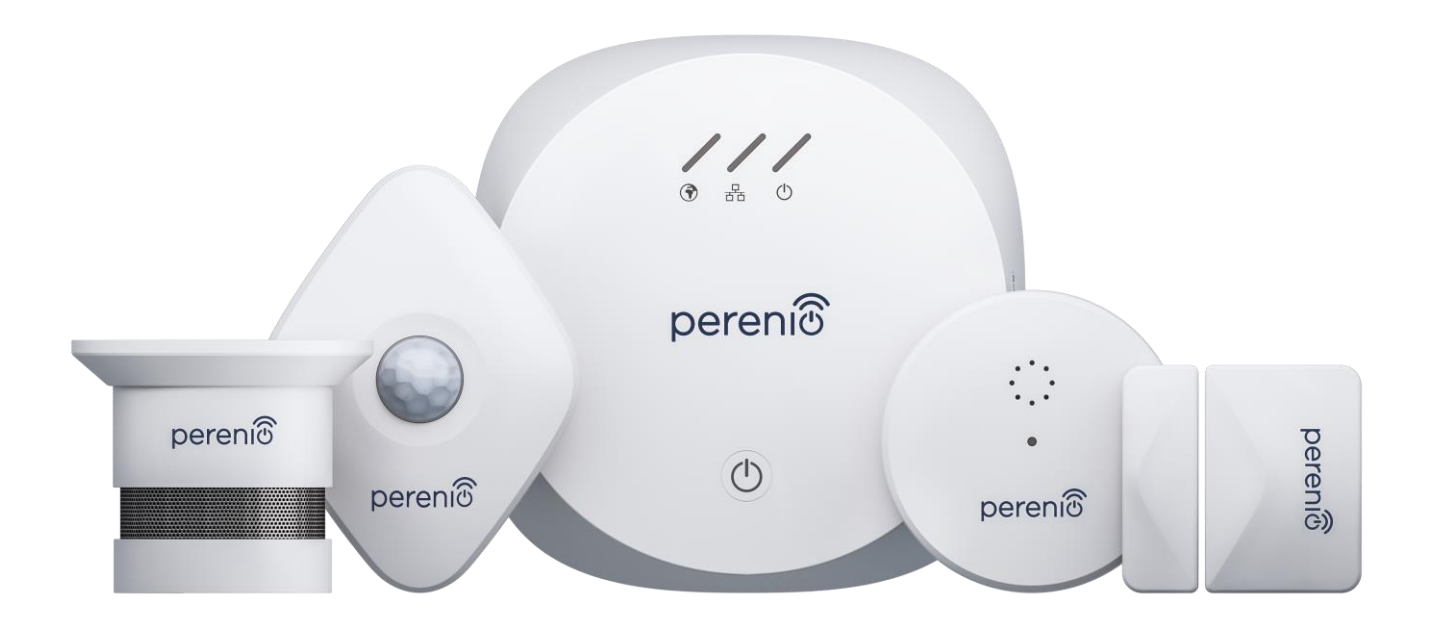

## Посібник зі встановлення та експлуатації комплекту пристроїв безпеки Perenio® PEKIT01

Липень 2020 р.

## Вступ

Комплект пристроїв безпеки є частиною комплексної **системи керування будівлею Perenio Smart** і призначений для виявлення та інформування користувачів про потенційно небезпечні ситуації в контрольованому приміщенні.

Центр керування дозволяє здійснювати моніторинг та контролювати роботу всіх підключених ZigBee-пристроїв, не передаючи команди на сторонні сервери. Датчики ж забезпечують своєчасне повідомлення про виниклі проблеми та оперативне реагування на них.

У цьому посібнику міститься докладний опис пристроїв, а також інструкції з їх встановлення та експлуатації.

## Авторські права

Авторське право © Perenio IoT spol s r.o. Всі права захищені.

Торгова марка **Perenio**® належить компанії Perenio IoT spol s r.o. (далі по тексту – Perenio IoT). Всі інші схожі торгові марки та їхні назви, а також логотипи та інші символи, є власністю їх відповідних власників\*.

Матеріали, які представлені під ім'ям **Perenio**® та містяться в цьому посібнику, охороняються відповідно до міжнародного та місцевого законодавства, у тому числі законами про авторське право та суміжні права.

Будь-яке відтворення, копіювання, публікація, подальше поширення або публічний показ матеріалів, представлених в цьому документі (повністю або частково), допускається тільки після отримання відповідного письмового дозволу правовласника.

Будь-яке несанкціоноване використання матеріалів цього посібника може призвести до виникнення цивільної відповідальності та кримінального переслідування порушника відповідно до чинного законодавства.

Будь-які можливі згадки назв інших компаній та обладнання у даному документі наводяться виключно в цілях роз'яснення та опису роботи пристроїв та не порушують будь-чиїх прав інтелектуальної власності.

<sup>\*</sup>ZIGBEE – зареєстрована торгова марка ZigBee Alliance, **iOS** – зареєстрована торгова марка CISCO TECHNOLOGY, INC., Android – зареєстрована торгова марка Google Inc., Google Play – торгова марка Google Inc., App Store – зареєстрована торгова марка Apple Inc., Linux – зареєстрована торгова марка Linus Torvalds

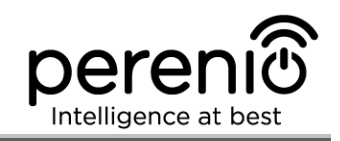

## Відповідальність та технічна підтримка

Цей документ підготовлений у відповідності з усіма необхідними вимогами та містить детальну інформацію із встановлення, налаштування та експлуатації пристроїв, що є актуальною на дату його видачі.

Компанія Perenio IoT залишає за собою право модифікувати пристрій та вносити правки і зміни в даний документ без попереднього повідомлення і не несе відповідальності за можливі негативні наслідки, що виникли внаслідок використання застарілої версії документа, а також за будь-які можливі технічні та типографічні помилки або опущення та випадковий, або пов'язаний збиток, який може виникнути внаслідок передачі даного документа або використання пристроїв.

Компанія Perenio IoT не дає ніяких гарантій щодо наведеного в цьому документі матеріалу, включаючи, крім того, товарний стан і придатність пристроїв для конкретного способу застосування.

За усіма технічними питаннями слід звертатися до місцевого представника компанії Perenio IoT або до відділу техпідтримки на сайті **perenio.ua**.

Проблеми, які виникають найчастіше, описані в Розділі 7 цього документа та на веб-сайті **perenio.ua**, де можна завантажити останню версію цього посібника.

Відомості про виробника: «Переніо ІоТ спол с р.о.» (Perenio IoT spol s r.o.) Чехія, Ржічані – Яжловіце 251 01, На Длоухі, 79 (Na Dlouhem 79, Ricany – Jazlovice 251 01, Czech Republic) **perenio.com** 

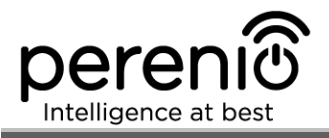

## Відповідність стандартам

CE

RoHS

Пристрій має сертифікат відповідності СЕ і відповідає вимогам наступних директив Європейського союзу:

- Директива 2014/53/EU про радіоустаткування;
- Директива 2014/35/EU про низьковольтне обладнання (тільки для центру керування);
- Директива 2014/30/ЕU щодо електромагнітної сумісності.

Пристрій пройшов всі встановлені в технічних регламентах Митного союзу процедури оцінки та відповідає нормам країн Митного союзу

Пристрій відповідає вимогам Директиви RoHS 2011/65/EU про обмеження вмісту шкідливих речовин

Пристрій відповідає вимогам технічного регламенту Республіки Білорусь ТР 2018/024/ВҮ («Засоби електрозв'язку. Безпека»)

Національний знак відповідності України, який означає, що пристрій відповідає всім необхідним технічним регламентам

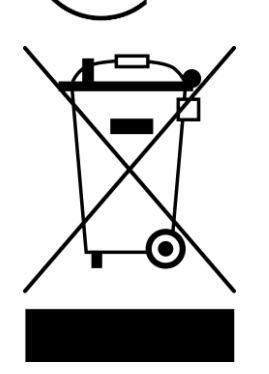

Цей пристрій та комплект поставки батарейки, які входять до комплекту поставки, не можна піддавати утилізації разом з побутовими відходами відповідно до Директиви 2002/96/ЕС про утилізацію електричного та електронного обладнання (WEEE)

Для захисту навколишнього середовища та здоров'я людей пристрій і батарейки утилізуються згідно із затвердженими інструкціями з безпечної утилізації. Для отримання додаткової інформації про способи правильної утилізації слід звернутися до постачальника пристроїв або в місцеві органи, що відповідають за утилізацію відходів

| AT | BA | BG | CZ | HR |
|----|----|----|----|----|
| LT | LV | PL | SK |    |

Відомості про отримані сертифікати вказані в розділі 6 цього документа. Копії сертифікатів та звітів можна знайти у відповідному розділі на сайті **perenio.ua.** 

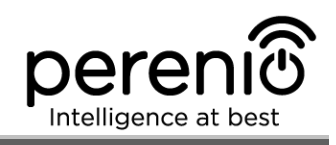

## Зміст

| Вступ                                  | 3  |
|----------------------------------------|----|
| Авторські права                        | 3  |
| Відповідальність та технічна підтримка | 4  |
| Відповідність стандартам               | 5  |
| Зміст                                  | 6  |
| 1 Загальний опис та характеристики     | 10 |
| 1.1 Центр керування PEACG01            | 10 |
| 1.1.1 Призначення пристрою             | 10 |
| 1.1.2 Технічні характеристики          | 12 |
| 1.1.3 Комплект поставки                | 14 |
| 1.2 Датчик диму PECSS01                | 15 |
| 1.2.1 Призначення пристрою             | 15 |
| 1.2.2 Технічні характеристики          | 16 |
| 1.2.3 Комплект поставки                | 18 |
| 1.3 Датчик протікання PECLS01          | 18 |
| 1.3.1 Призначення пристрою             | 18 |
| 1.3.2 Технічні характеристики          | 20 |
| 1.3.3 Комплект поставки                | 21 |
| 1.4 Датчик відкриття PECWS01           | 22 |
| 1.4.1 Призначення пристрою             | 22 |
| 1.4.2 Технічні характеристики          | 23 |
| 1.4.3 Комплект поставки                | 24 |
| 1.5 Датчик руху PECMS01                | 25 |
| 1.5.1 Призначення пристрою             | 25 |
| 1.5.2 Технічні характеристики          | 28 |
| 1.5.3 Комплект поставки                | 30 |
| 1.6 Пакунок та маркування              | 30 |
| 1.7 Правила безпечного використання    | 31 |
| 1.8 Чому ZigBee                        | 31 |

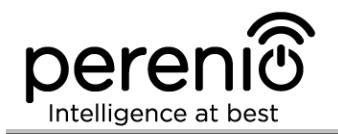

|   | 1.9 Автономна робота датчиків Perenio®                      | .33 |
|---|-------------------------------------------------------------|-----|
| 2 | Встановлення та налаштування комплекту пристроїв безпеки    | .34 |
|   | 2.1 Перше встановлення та налаштування центру керування     | .36 |
|   | 2.2 Скидання налаштувань до заводських                      | .42 |
|   | 2.3 Підключення по мережевим кабелем                        | .42 |
|   | 2.4 Вибір частоти на Wi-Fi маршрутизаторі                   | .42 |
|   | 2.5 Перенесення ЦК в інше приміщення або локацію            | .43 |
|   | 2.6 Встановлення та налаштування датчика диму PECSS01       | .44 |
|   | 2.7 Встановлення та налаштування датчика протікання PECLS01 | .46 |
|   | 2.7.1 Герметичність датчика протікання                      | .47 |
|   | 2.8 Встановлення та налаштування датчика відкриття PECWS01  | .48 |
|   | 2.9 Встановлення та налаштування датчика руху PECMS01       | .50 |
|   | 2.10 Перенесення датчиків в інше приміщення або локацію     | .54 |
|   | 2.11 Історія та push-повідомлення                           | .55 |
|   | 2.12 Оновлення прошивки центру керування                    | .56 |
|   | 2.13 Заміна батарейки                                       | .57 |
| 3 | Технічне обслуговування та ремонт                           | .58 |
| 4 | Гарантійні зобов'язання                                     | .59 |
| 5 | Зберігання, транспортування та утилізація                   | .62 |
| 6 | Інша інформація                                             | .63 |
| 7 | Пошук та усунення несправностей                             | .64 |
| 8 | Глосарій                                                    | .68 |

## Малюнки та таблиці

| Малюнок 1 – Зовнішній вигляд центру керування PEACG01              | .11 |
|--------------------------------------------------------------------|-----|
| Малюнок 2 – Кнопки, роз'єми та індикатори центру керування РЕАСG01 | .11 |
| Малюнок 3 – Комплект поставки                                      | .14 |
| Малюнок 4 – Зовнішній вигляд датчика диму PECSS01                  | .15 |
| Малюнок 5 – Кнопки та складові частини датчика диму PECSS01        | .16 |
| Малюнок 6 – Комплект поставки* датчика диму PECSS01                | .18 |

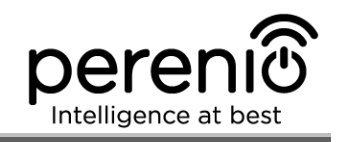

| Малюнок 7 – Зовнішній вигляд датчика протікання PECLS01 19                  |
|-----------------------------------------------------------------------------|
| Малюнок 8 – Кнопки та компоненти датчика протікання PECLS01 19              |
| Малюнок 9 – Комплект поставки датчика протікання PECLS01 22                 |
| Малюнок 10 – Зовнішній вигляд датчика відкриття PECWS01 22                  |
| Малюнок 11 – Складові частини датчика відкриття PECWS01 23                  |
| Малюнок 12 – Комплект поставки датчика відкриття PECWS01 25                 |
| Малюнок 13 – Зовнішній вигляд датчика руху PECMS01 26                       |
| Малюнок 14 – Складові частини датчика руху PECMS01 26                       |
| Малюнок 15 – Кут огляду датчика руху PECMS01 29                             |
| Малюнок 16 – Комплект поставки датчика руху PECMS01 30                      |
| Малюнок 17 – Самовідновлення мережі ZigBee 32                               |
| Малюнок 18 – Варіанти встановлення центру керування та датчика відкриття 34 |
| Малюнок 19 – Варіанти встановлення датчиків протікання та руху              |
| Малюнок 20 – Порядок додавання нового пристрою (активація ЦК) 41            |
| Малюнок 21 – Встановлення датчика диму на плоскій/скошеній стелі            |
| Малюнок 22 – Кріплення датчика диму на дюбелі або стрічку 3М 45             |
| Малюнок 23 – Від'єднання монтажного кронштейна від корпусу датчика 46       |
| Малюнок 24 – Забезпечення герметичності корпусу датчика протікання          |
| Малюнок 25 – Правила встановлення датчика та магніту                        |
| Малюнок 26 – Орієнтація датчика руху при встановленні                       |
| Малюнок 27 – Порядок додавання нового пристрою (датчика) 53                 |
| Малюнок 28 – Орієнтація батарейки при вставці в датчики 57                  |
| Таблиця 1 – Стан світлових індикаторів центру керування 12                  |
| Таблиця 2 – Основні технічні характеристики центру керування                |
| Таблиця 3 – Основні технічні характеристики датчика диму 16                 |
| Таблиця 4 – Основні технічні характеристики датчика протікання              |
| Таблиця 5 – Основні технічні характеристики датчика відкриття               |
| Таблиця 6 – Основні технічні характеристики датчика руху 28                 |
| Таблиця 7 – Дані щодо упаковки датчиків та ЦК, що поставляються окремо 31   |
| Таблиця 8 – Типові помилки та способи їх усунення                           |

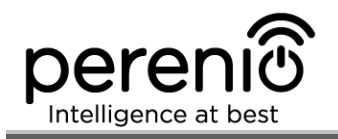

## Підключення до мобільного додатку Perenio Smart

| <ul> <li>В. АКТИВАЦІЯ ПРИСТРОЇВ ШЛЯХОМ СКАНУВАННЯ QR-КОДУ</li></ul> | А. ВСТАНОВЛЕННЯ МОБІЛЬНОГО ДОДАТКУ  | y «PERENIO SMART»3 | 6 |
|---------------------------------------------------------------------|-------------------------------------|--------------------|---|
| <ul> <li>С. ПЕРЕДАЧА ПРИСТРОЮ ДАНИХ СВОЄЇ МЕРЕЖІ WI-FI</li></ul>    | В. АКТИВАЦІЯ ПРИСТРОЇВ ШЛЯХОМ СКАН  | УВАННЯ QR-КОДУ3    | 8 |
| <ul> <li>D. НАЛАШТУВАННЯ ЛОКАЦІЇ ТА ПРИМІЩЕННЯ</li></ul>            | С. ПЕРЕДАЧА ПРИСТРОЮ ДАНИХ СВОЄЇ МЕ | ЕРЕЖІ WI-FIЗ       | 9 |
| <ul> <li>Е. УВІМКНЕННЯ ТА МОНТАЖ ДАТЧИКА ДИМУ</li></ul>             | D. НАЛАШТУВАННЯ ЛОКАЦІЇ ТА ПРИМІЩЕ  | ННЯ4               | 0 |
| <ul> <li>F. ВВІМКНЕННЯ ТА МОНТАЖ ДАТЧИКА ПРОТІКАННЯ</li></ul>       | Е. УВІМКНЕННЯ ТА МОНТАЖ ДАТЧИКА ДИ  | МУ4                | 4 |
| <ul> <li>G. ВВІМКНЕННЯ ТА МОНТАЖ ДАТЧИКА ВІДКРИТТЯ</li></ul>        | F. ВВІМКНЕННЯ ТА МОНТАЖ ДАТЧИКА ПРО | ЭТІКАННЯ4          | 7 |
| <ul><li>Н. УВІМКНЕННЯ ТА МОНТАЖ ДАТЧИКА РУХУ</li></ul>              | G. ВВІМКНЕННЯ ТА МОНТАЖ ДАТЧИКА ВІД | дКРИТТЯ4           | 8 |
| I. ПІДКЛЮЧЕННЯ ДО ЦЕНТРУ КЕРУВАННЯ                                  | Н. УВІМКНЕННЯ ТА МОНТАЖ ДАТЧИКА РУХ | ۲У5                | 0 |
|                                                                     | I. ПІДКЛЮЧЕННЯ ДО ЦЕНТРУ КЕРУВАННЯ  | 5                  | 2 |

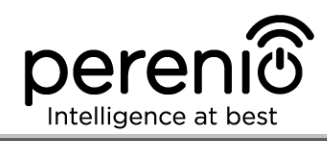

## 1 Загальний опис та характеристики

До комплекту пристроїв безпеки входять такі пристрої:

- 1. Центр керування PEACG01.
- 2. Датчик диму PECSS01.
- 3. Датчик протікання PECLS01.
- 4. Датчик відкриття PECWS01.
- 5. Датчик руху PECMS01.

**УВАГА!** Вся продукція та мобільний додаток Компанії (включаючи будь-яке майбутнє програмне і апаратне забезпечення власної розробки або сторонніх виробників) не призначені для оперативного реагування на аварійні ситуації та не можуть використовуватися як засоби пожежогасіння та/або усунення наслідків надзвичайних ситуацій, включаючи, крім іншого, пожежі, затоплення, витік або вибух газу, зломи та крадіжки, а також стихійні лиха та інші форс-мажорні обставини, що призводять до збитків, понесених клієнтом та/або шкоди, заподіяної його майну, особистоій власності та/або інших продуктам, пристроям, персональним даним та конфіденційності.

#### 1.1 Центр керування РЕАССО1

#### 1.1.1 Призначення пристрою

Центр керування **PEACG01** торгової марки **Perenio**® (далі по тексту – ЦК) призначений для об'єднання роботи ZigBee-пристроїв, що входять до складу **системи керування будівлею Perenio**®, а також збору даних та оповіщення користувачів в разі їх спрацьовування. Пошук і керування пристроями здійснюється через безкоштовный мобільний додаток.

Функціональні можливості центру керування **РЕАСG01**:

- підтримка Wi-Fi та ZigBee;
- сумісність з пристроями на базі iOS (11.0 і вище) та Android (5.1 і вище);
- можливість підключення до 100 пристроїв ZigBee в радіусі 40 метрів від ЦК;
- підтримка хмарних служб, збір та аналіз даних з пристроїв;
- віддалене керування через безкоштовний мобільний додаток.

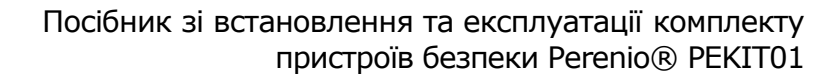

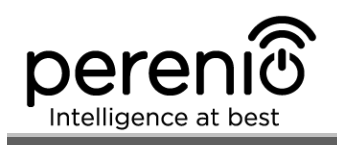

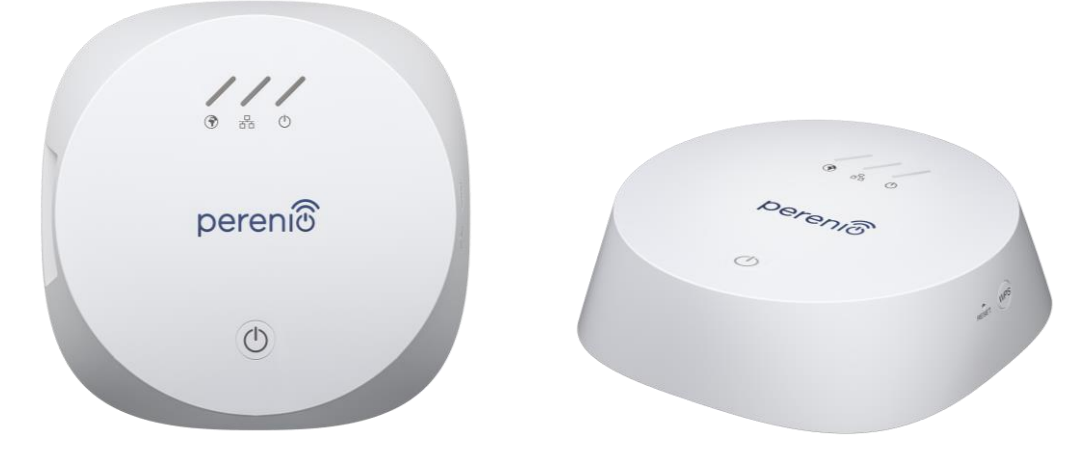

Малюнок 1 – Зовнішній вигляд центру керування PEACG01

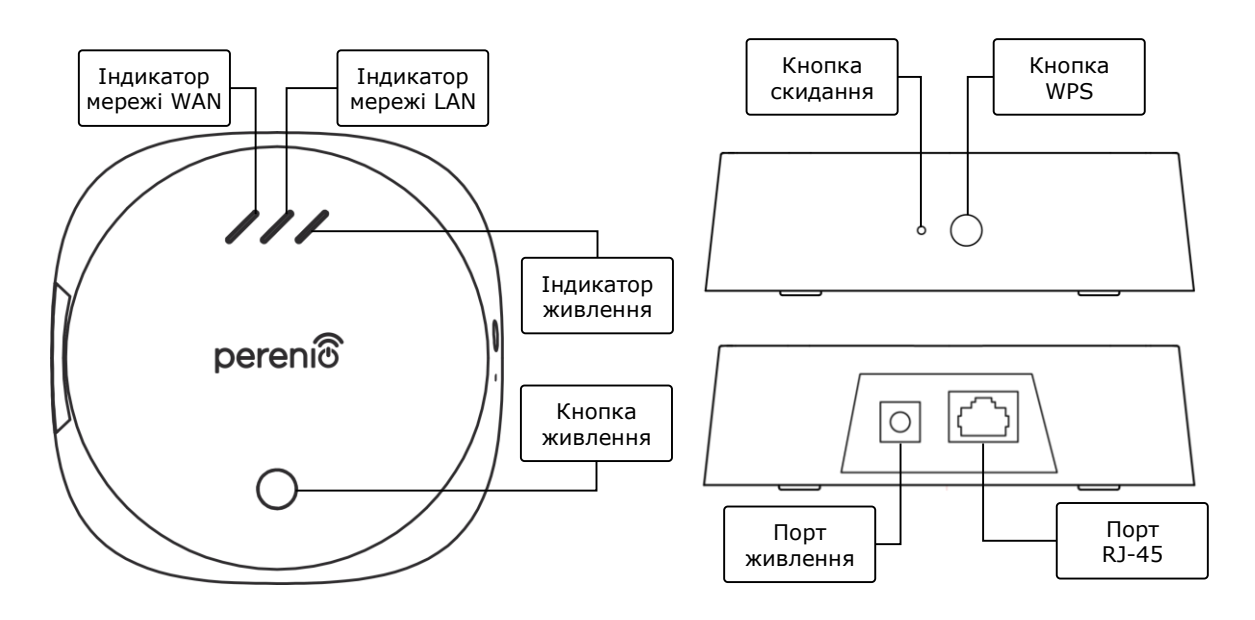

2-а – Вид зверху

2-б – Вид справа / зліва

Малюнок 2 – Кнопки, роз'єми та індикатори центру керування PEACG01

#### Призначення кнопок, роз'ємів та індикаторів

| Індикатор WAN      | Спалахує у разі підключення до сервера          |
|--------------------|-------------------------------------------------|
| Індикатор LAN      | Спалахує у разі підключення до Ethernet-кабель  |
| Індикатор живлення | Спалахує при підключенні до електромережі       |
| Кнопка живлення    | Використовується для увімкнення та вимкнення ЦК |
| Кнопка WPS         | Кнопка швидкого налаштування бездротової мережі |

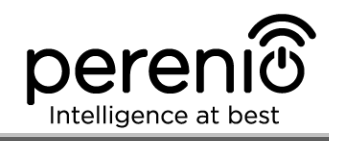

| Кнопка скидання | Використовується для скидання всіх налаштувань до<br>заводських. Після скидання необхідно підключити<br>центр керування до маршрутизатора і потім запустити<br>процес пошуку датчиків |
|-----------------|----------------------------------------------------------------------------------------------------|
| Порт живлення   | Роз'єм для підключення ЦК до електромережі                                                                                                    |
| Порт RJ-45      | Роз'єм для кабеля, який використовується при<br>підключенні центру керування до маршрутизатора ( <u>на</u><br>ланий момент ця функція вілсутня)                                       |

Таблиця 1 – Стан світлових індикаторів центру керування

| Індикатор               | Стан      | Опис                                                  |
|-------------------------|-----------|-------------------------------------------------------|
| Індикатор<br>мережі WAN | Горить    | ЦК підключений до серверу                             |
|                         | Не горить | З'єднання з сервером відсутнє                         |
| Індикатор<br>мережі LAN | Горить    | ЦК підключений до мережі через мережевий<br>кабель    |
|                         | Не горить | ЦК не підключений до мережі через<br>мережевий кабель |
| Індикатор<br>живлення   | Горить    | Живлення увімкнено                                    |
|                         | Не горить | Живлення вимкнено                                     |

#### 1.1.2 Технічні характеристики

Таблиця 2 – Основні технічні характеристики центру керування

| Параметр                      | Значення                                                                                                    |
|-------------------------------|----------------------------------------------------------------------------------------------------|
| Артикул                       | PEACG01                                                                                                    |
| Операційна система            | Linux                                                                                                    |
| Стандарт зв'язку              | Wi-Fi (IEEE 802.11b/g/n), ZigBee 3.0 (IEEE 802.15.4),<br>Ethernet (10/100Mbps RJ-45)                                |
| Швидкість цифрового<br>потоку | 802.11b (не більше 11 Мб/с), 802.11g (не більше<br>54 Мб/с), 802.11n (не більше 300 Мб/с), 802.15.4<br>(250 Кбит/с) |
| WEP/WPA2 шифрування           | Підтримка 128-бітного шифрування                                                                                    |

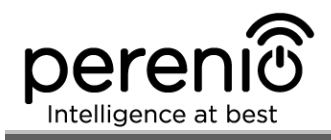

| Параметр                      | Значення                                                                                                    |
|-------------------------------|----------------------------------------------------------------------------------------------------|
| Підтримка протоколу           | TCP/IP                                                                                                    |
| Протоколи ІоТ                 | Підтримка MQTT и CoAP                                                                                                   |
| Сумісність                    | iOS (11.0 і вище) та Android (5.1 і вище)                                                                               |
| Мікросхема                    | QCA4531 (Wi-Fi), EFR32/Cortex-M4 (ZigBee)                                                                               |
| Флеш-пам'ять                  | NAND Flash: 128 МБ<br>NOR Flash: 512 КБ                                                                                 |
| Зона покриття ZigBee          | до 40 метрів (на відкритих ділянках)                                                                                    |
| Антена ZigBee                 | Тип: вбудована<br>Вихідна РЧ потужність (макс): 10 дБм<br>Чутливість приймача: -93 дБм<br>Коефіцієнт посилення: 1 дБи   |
| Антена Wi-Fi                  | Тип: вбудована<br>Вихідна РЧ потужність (макс): 16 дБм<br>Чутливість приймача: -83 дБм<br>Коефіцієнт посилення: 2,5 дБи |
| Робоча частота, діапазон      | 2400 МГц – 2483,5 МГц                                                                                                   |
| Сервер                        | Хмарний                                                                                                    |
| Живлення                      | Вихід: 5 В / 0,7 А<br>Споживана потужність: 5 Вт (макс)                                                                 |
| Робоча температура            | від 0°С до +40°С                                                                                                    |
| Робоча вологість              | від 5% до 85% відносної вологості                                                                                       |
| Температура зберігання        | від -20°С до +70°С                                                                                                    |
| Вологість при зберіганні      | від 5% до 85% відносної вологості                                                                                       |
| Ступінь захисту               | IP21                                                                                                    |
| Пристрої, що<br>підключаються | до 100 пристроїв ZigBee                                                                                                 |
| Модуль RTC                    | Вбудований                                                                                                    |
| Встановлення                  | На горизонтальну поверхню (для встановлення<br>всередині приміщення)                                                    |

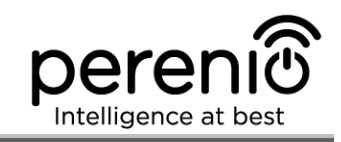

| Параметр           | Значення                              |
|--------------------|---------------------------------------|
| Матеріал корпуса   | РС (полікарбонат)                     |
| Колір              | Білий                                 |
| Розмір (Д х Ш х В) | 110 мм х 110 мм х 31 мм               |
| Вага               | 123,7 г (з комплектуючими: 259 г)     |
| Гарантійний термін | 24 місяці                             |
| Термін служби      | 24 місяці                             |
| Сертифікати        | CE, EAC, RoHS, UA.TR                  |
| Захист даних       | Відповідність вимогам регламенту GDPR |

#### 1.1.3 Комплект поставки

До комплекта поставки центру керування **Perenio® PEACG01** входять наступні пристрої та комплектуючі:

- 1. Центр керування РЕАССО1 (1 шт.)
- 2. Мережевий кабель (довжина: 1 метр) (1 шт.)
- 3. Адаптер живлення (вихід: 5 В) (1 шт.)
- 4. Короткий посібник користувача (1 шт.)
- 5. Гарантійний талон (1 шт.)
- 6. Наклейки (2 шт.)

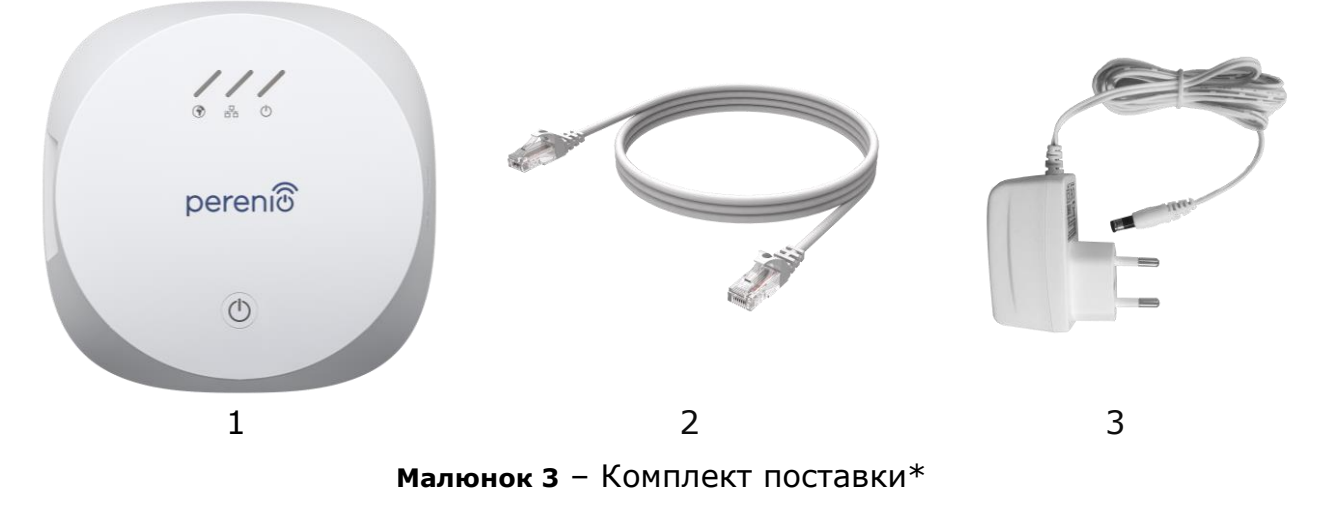

\* Зображення комплектуючих наведені виключно в ознайомчих цілях

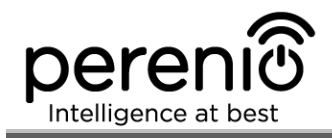

## 1.2 Датчик диму PECSS01

#### 1.2.1 Призначення пристрою

Фотоелектричний датчик **Perenio**® **PECSS01** – це пристрій оперативного виявлення видимих частинок диму (на стадії горіння без полум'я), розроблений на основі бездротової технології ZigBee. Він використовується як частина системи керування будівлею Perenio® та забезпечує своєчасне оповіщення у разі задимлення приміщення.

Принцип роботи, заснований на спрацюванні датчика у разі розсіювання інфрачервоного променя світла при потраплянні до області детектора видимих частинок диму, підвищує точність виявлення джерела загоряння.

**ПРИМІТКА.** Датчик диму НЕ призначений для виявлення газу, полум'я та підвищених температур, а також для гасіння пожежі.

**УВАГА!** Датчик диму не є пожежним сповіщувачем і не передає сигнали тривоги на пристрої пожежної автоматики або контрольний пульт в пожежну службу. Він призначений для подачі звукового сигналу в разі виявлення підвищених концентрацій частинок диму, пари і пилу в місці його встановлення.

Датчик диму **PECSS01** має наступні характерними властивості:

- високий рівень гучності сигналу тривоги (до 85 дБ/3 м);
- своєчасне виявлення задимлення приміщення;
- сумісність з пристроями на базі iOS та Android;
- підтримка протоколу зв'язку ZigBee;
- наднизьке споживання енергії (працює від однієї батарейки до трьох років);
- корпус з ударостійкого теплостійкого матеріалу;
- встановлення на стрічку ЗМ або на дюбелі;
- можливість автономної роботи;
- невеликі розміри та стильний дизайн.

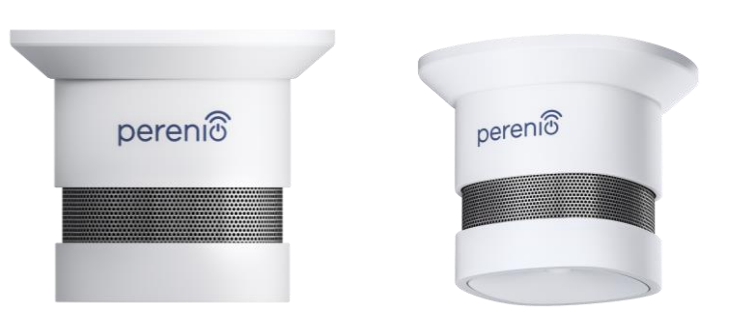

Малюнок 4 – Зовнішній вигляд датчика диму PECSS01

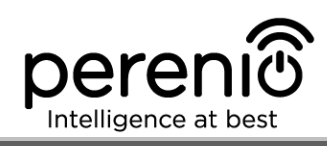

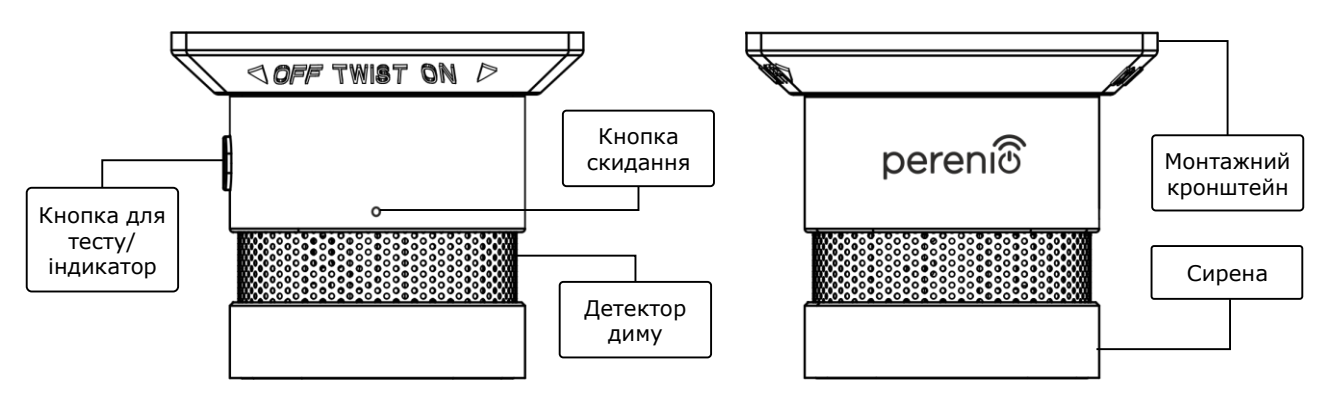

Малюнок 5 – Кнопки та складові частини датчика диму PECSS01

#### Призначення кнопок, роз'ємів та індикаторів

| Кнопка для тесту/<br>індикатор | При одноразовому натисканні кнопки у режимі спокою подається звуковий сигнал (використовується для перевірки працездатності пристрою). Використовується як індикатор стану датчика |
|--------------------------------|----------------------------------------------------------------------------------------------------|
| Детектор диму                  | Складова частина датчика, що вловлює дим                                                                                                    |
| Монтажний<br>кронштейн         | Призначений для монтажу датчика диму на дюбелі (є кріпильні отвори) або на стрічку ЗМ (кріпиться на підставку кронштейна)                                                          |
| Кнопка скидання                | Використовується для скидання налаштувань датчика<br>та його подальшого виявлення центром керування                                                                                |
| Сирена                         | Сигнальний пристрій для сповіщення про задимлення приміщення                                                                                                    |

#### 1.2.2 Технічні характеристики

Таблиця 3 – Основні технічні характеристики датчика диму

| Параметр           | Значення                             |
|--------------------|--------------------------------------|
| Артикул            | PECSS01                              |
| Мікропроцесор      | Silicon Labs EM3586 (ZigBee IC)      |
| Стандарт зв'язку   | ZigBee HA 1.2 (IEEE 802.15.4)        |
| Робоча частота     | 2,4-2,5 ГГц                          |
| Радіус підключення | до 40 метрів (на відкритих ділянках) |

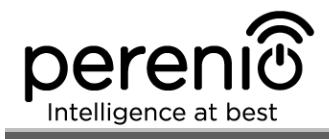

| Параметр                 | Значення                                                                                                    |
|--------------------------|----------------------------------------------------------------------------------------------------|
| Антена ZigBee            | Тип: вбудована<br>Опорна потужність: от -26 дБм до +8 дБм<br>Чутливість приймача: -102 дБм<br>Коефіцієнт посилення: 0,5 дБи<br>Ретрансляція: немає |
| Сигнал тривоги           | Світлодіод червоного кольору                                                                                                    |
| Тип сповіщення           | Сирена, світлова індикація                                                                                                    |
| Рівень звукового сигналу | До 85 дБ (на відстані 3 метри)                                                                                                    |
| Чутливість               | 0,089-0,25 дБ/м                                                                                                    |
| Автономна робота         | Так                                                                                                    |
| Живлення                 | Батарейка CR123A (1500 мА·год, 3В), 1 шт.                                                                                                    |
| Споживана потужність     | Режим очікування: не більше 0,01 мА<br>Режим сигналу тривоги: не більше 60 мА                                                                      |
| Рівень заряду батареї    | Так (через мобільний додаток)                                                                                                    |
| Робоча температура       | від -10°С до +50°С                                                                                                    |
| Робоча вологість         | від 1% до 95% (без утворення конденсату)                                                                                                    |
| Температура зберігання   | від -10°С до +50°С                                                                                                    |
| Вологість при зберіганні | від 1% до 95% (без утворення конденсату)                                                                                                    |
| Встановлення             | На рівну поверхню (дюбелі, стрічка ЗМ). Для<br>встановлення всередині приміщення.                                                                  |
| Матеріал корпусу         | ABS/PC (сплав полікарбонату та АБС-пластику)                                                                                                    |
| Колір                    | Білий                                                                                                    |
| Розмір (Д х Ш х В)       | 60 мм х 60 мм х 49,2 мм                                                                                                    |
| Вага                     | 49,7 г (з комплектуючими: 70,2 г)                                                                                                    |
| Гарантійний термін       | 24 місяці                                                                                                    |
| Термін служби            | 24 місяці                                                                                                    |
| Сертифікати              | CE, EAC, RoHS, UA.TR                                                                                                    |

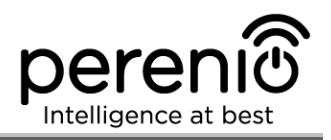

#### 1.2.3 Комплект поставки

До комплекту поставки датчика диму **PECSS01** торгової марки **Perenio**® входять наступні пристрої та комплектуючі:

- 1. Датчик диму PECSS01 (1 шт.)
- 2. Батарейка (CR123A) (1 шт.)
- 3. Набір дюбелів з шурупами (1 комп.)
- 4. Штифт для скидання налаштувань (1 шт.)
- 5. Стрічка ЗМ (1 шт.)
- 6. Короткий посібник користувача (1 шт.)
- 7. Гарантійний талон (1 шт.)

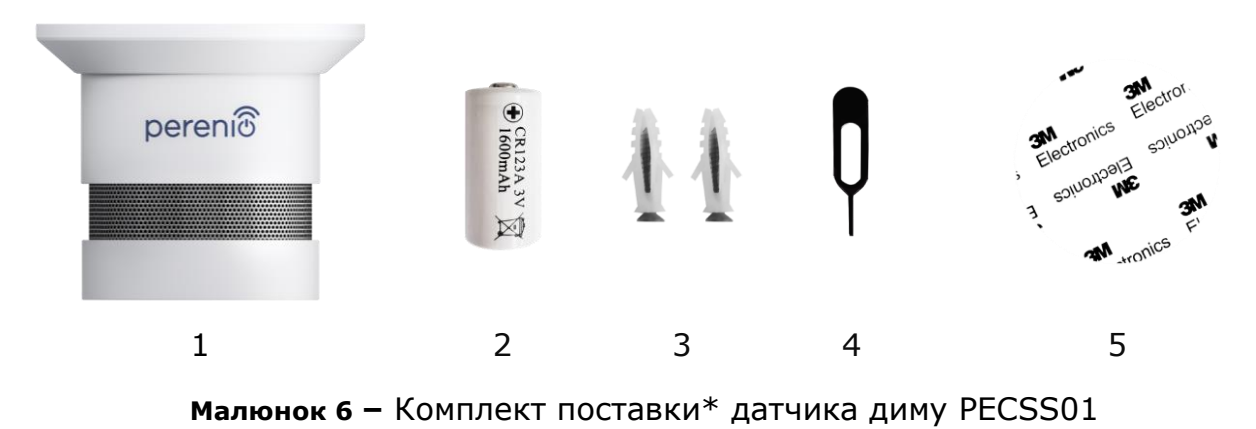

\* Зображення комплектуючих наведені виключно в ознайомчих цілях

## 1.3 Датчик протікання PECLS01

#### 1.3.1 Призначення пристрою

Датчик протікання **Perenio® PECLS01** призначений для оповіщення користувачів у разі затоплення приміщення та використовується як частина **системи керування будівлею Perenio®**. Даний датчик підходить для виявлення витоку води та деяких інших рідин у місці його встановлення.

Корпус датчика має ступінь захисту IP67 та є герметичним, що дозволяє йому залишатися на поверхні води у разі затоплення приміщення.

Функціональні можливості датчика протікання **Perenio® PECLS01**:

- простота встановлення та керування;
- сумісність з пристроями на базі iOS та Android;
- підтримка протоколу зв'язку ZigBee;

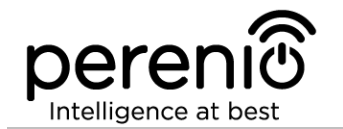

- точність спрацювання датчика (тільки при затопленні);
- корпус з ударостійкого теплостійкого матеріалу зі ступенем захисту ІР67;
- рівень гучності сигналу тривоги 65 дБ;
- у разі затоплення датчик залишається плавати на поверхні води;
- термін служби батарейки до 16 місяців;
- можливість автономної роботи;
- невеликі розміри та стильний дизайн.

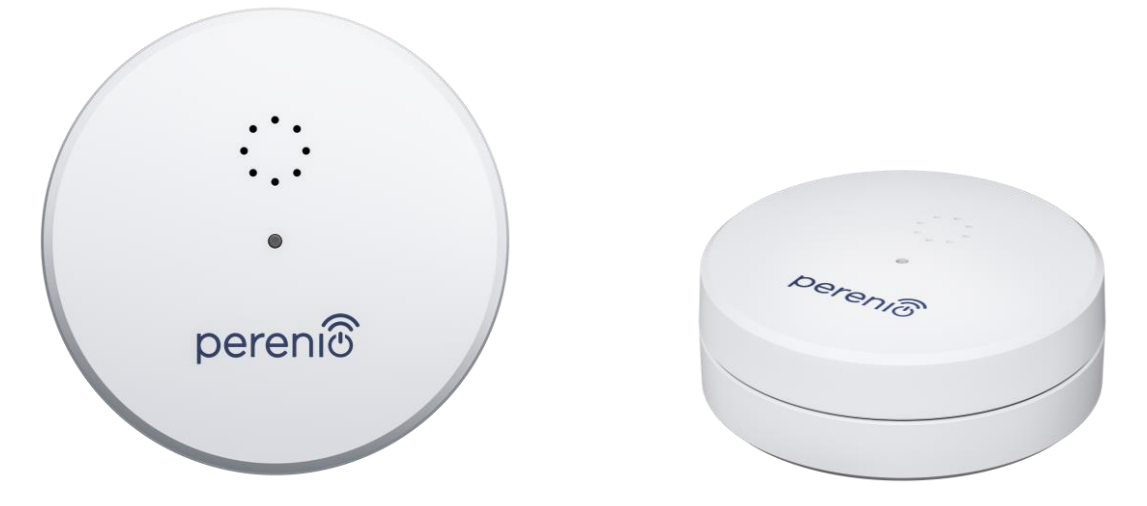

Малюнок 7 – Зовнішній вигляд датчика протікання PECLS01

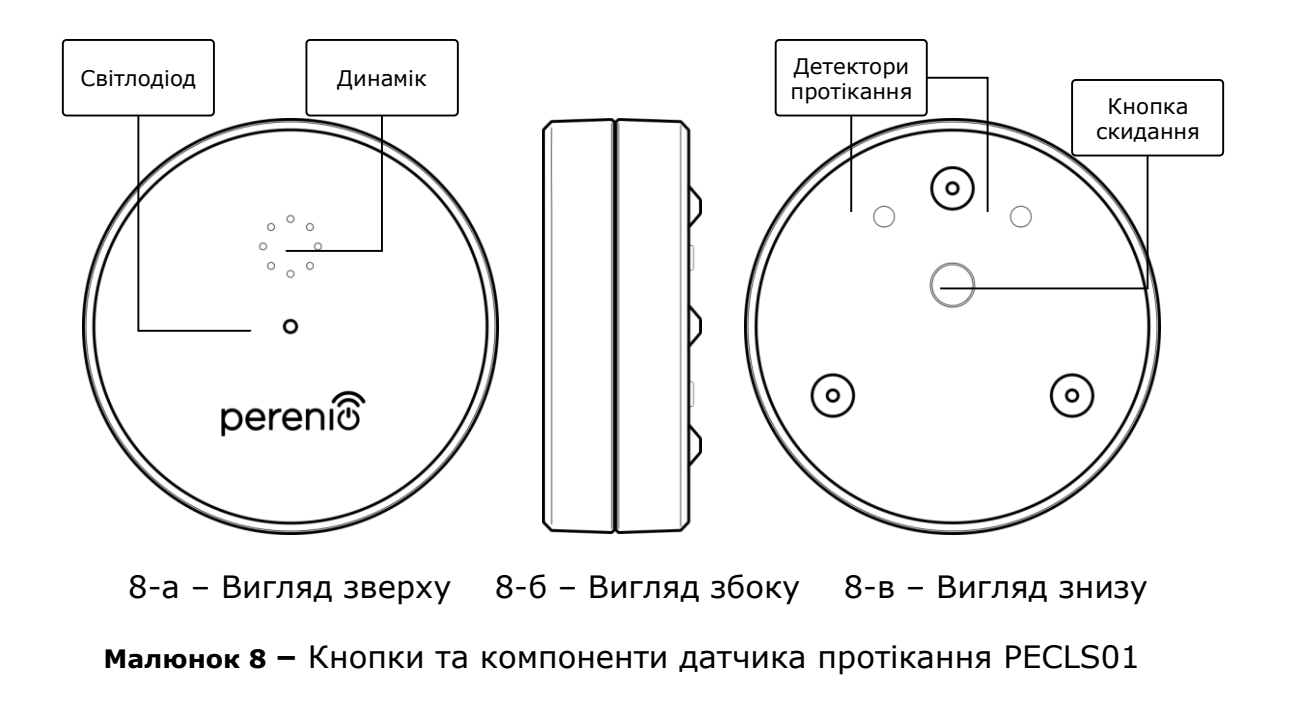

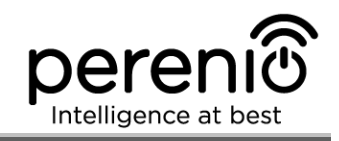

#### Призначення кнопок, роз'ємів та індикаторів

| Світлодіод              | Загоряється у разі виявлення протікання                                                             |
|-------------------------|----------------------------------------------------------------------------------------------------|
| Динамік                 | Дозволяє передавати сигнал тривоги у разі затоплення<br>приміщення                                  |
| Кнопка скидання         | Використовується для скидання налаштувань датчика та<br>його подальшого виявлення центром керування |
| Детектори<br>протікання | Датчик спрацьовує тільки при затопленні обох детекторів<br>водою або іншою рідиною                  |

#### 1.3.2 Технічні характеристики

Таблиця 4 – Основні технічні характеристики датчика протікання

| Параметр                 | Значення                                                                                                    |
|--------------------------|----------------------------------------------------------------------------------------------------|
| Артикул                  | PECLS01                                                                                                    |
| Мікропроцесор            | DSP (JN5169)                                                                                                    |
| Стандарт зв'язку         | ZigBee HA 1.2 (IEEE 802.15.4)                                                                                                    |
| Робоча частота           | 2,3-2,5 ГГц                                                                                                    |
| Радіус підключення       | до 40 метрів (на відкритих ділянках)                                                                                              |
| Антена ZigBee            | Тип: вбудована<br>Опорна потужність: 10 дБм<br>Чутливість приймача: -90 дБм<br>Коефіцієнт посилення: 1 дБи<br>Ретрансляція: немає |
| Кількість детекторів     | Два                                                                                                    |
| Рівень рідини            | Спрацювання датчика: 1,5 мм (висота)                                                                                              |
| Тип сповіщення           | Сирена                                                                                                    |
| Рівень звукового сигналу | До 65 дБ                                                                                                    |
| Автономна робота         | Так                                                                                                    |
| Живлення                 | Батарейка CR123A (1300 мА·год, 3В), 1 шт.                                                                                         |
| Споживана потужність     | Режим очікування: не більше 0,2 мА<br>Режим сигналу тривоги: не більше 40 мА                                                      |

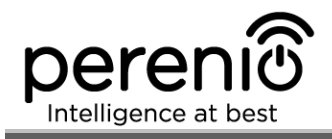

| Параметр                 | Значення                                                                                                    |
|--------------------------|----------------------------------------------------------------------------------------------------|
| Рівень заряду батареї    | Так (через мобільний додаток)                                                                                                    |
| Робоча температура       | від 0°С до +50°С                                                                                                    |
| Робоча вологість         | від 20% до 90% відносної вологості                                                                                                    |
| Температура зберігання   | від -20°С до +65°С                                                                                                    |
| Вологість при зберіганні | від 20% до 93% відносної вологості                                                                                                    |
| Встановлення             | На горизонтальну поверхню (для встановлення<br>всередині приміщення). Можливе зовнішнє встанов-<br>лення при дотриманні температурного режиму. |
| Матеріал корпусу         | ABS/PC (сплав полікарбонату та АБС-пластику)                                                                                                   |
| Ступінь захисту корпусу  | IP67                                                                                                    |
| Колір                    | Білий                                                                                                    |
| Розмір (Д х Ш х В)       | 60 мм х 60 мм х 21 мм                                                                                                    |
| Вага                     | 32 г (з комплектуючими: 48,8 г)                                                                                                    |
| Гарантійний термін       | 24 місяці                                                                                                    |
| Термін служби            | 24 місяці                                                                                                    |
| Сертифікати              | CE, EAC, RoHS, UA.TR                                                                                                    |

#### 1.3.3 Комплект поставки

До комплекта поставки датчика протікання **PECLS01 Perenio**® входять наступні пристрої та комплектуючі:

- 1. Датчик протікання PECLS01 (1 шт.)
- 2. Батарейка (CR123A) (1 шт.)
- 3. Короткий посібник користувача (1 шт.)
- 4. Гарантійний талон (1 шт.)

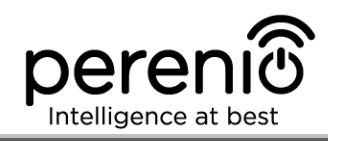

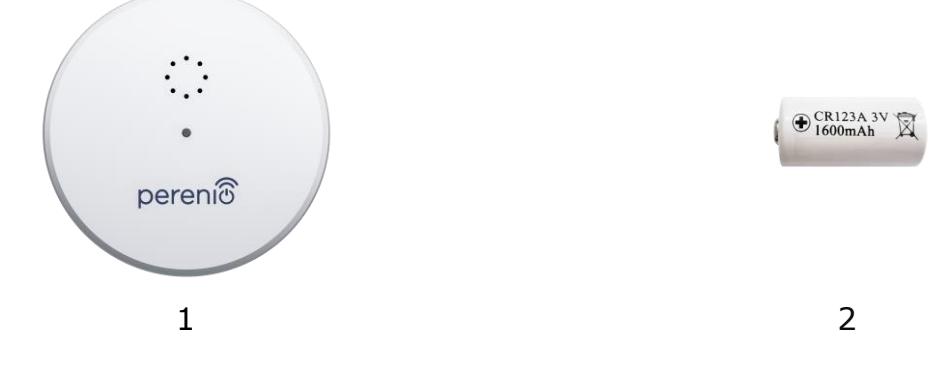

Малюнок 9 – Комплект поставки\* датчика протікання PECLS01 \* Зображення комплектуючих наведені виключно в ознайомчих цілях

## 1.4 Датчик відкриття PECWS01

#### 1.4.1 Призначення пристрою

Магнітний датчик **PECWS01 Perenio**® – це пристрій, який передає в центр керування **Perenio**® інформацію про віддалення магніту від основної його частини на відстань більше 20-30 мм та повернення в початковий стан.

Датчик відкриття **РЕСШS01** має наступні властивості:

- своєчасне оповіщення про відкриття вікон або дверей;
- відстань підключення до мережі до 40 метрів;
- сумісність з пристроями на базі iOS та Android;
- підтримка протоколу зв'язку ZigBee;
- корпус з ударостійкого матеріалу;
- кріплення на монтажну стрічку ЗМ або на дюбель;
- можливість відрегулювати рівень встановлення датчика;
- тривалий термін служби без необхідності заміни батарейки (до 2 років);
- невеликі розміри та стильний дизайн.

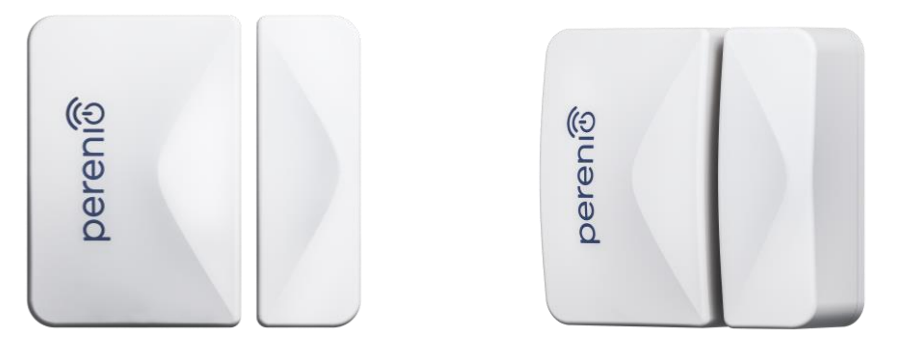

Малюнок 10 - Зовнішній вигляд датчика відкриття PECWS01

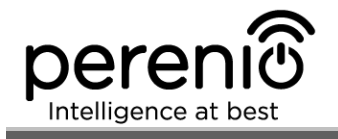

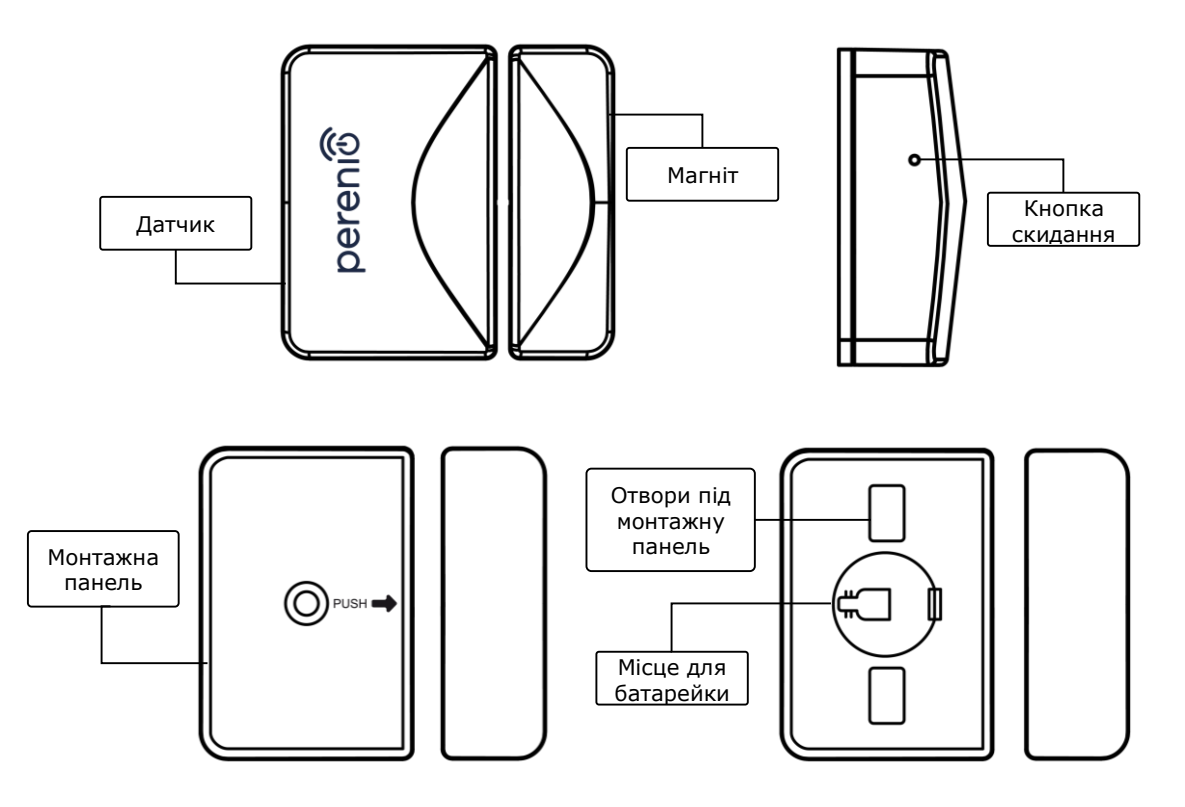

Малюнок 11 - Складові частини датчика відкриття PECWS01

#### 1.4.2 Технічні характеристики

Таблиця 5 – Основні технічні характеристики датчика відкриття

| Параметр           | Значення                                                                                                    |
|--------------------|----------------------------------------------------------------------------------------------------|
| Артикул            | PECWS01                                                                                                    |
| Мікропроцесор      | NXP5169 (ZigBee IC)                                                                                                    |
| Стандарт зв'язку   | ZigBee HA 1.2 (IEEE 802.15.4)                                                                                                    |
| Робоча частота     | 2,4 ГГц                                                                                                    |
| Радіус підключення | до 40 метрів (на відкритих ділянках)                                                                                                    |
| Антена ZigBee      | Тип: вбудована<br>Опорна потужність: 5,5 дБм<br>Чутливість приймача: -90 дБм<br>Коефіцієнт посилення: 1,5-1,8 дБи<br>Ретрансляція: немає |

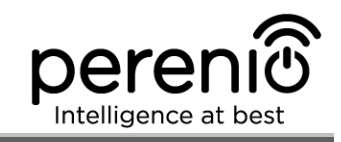

| Параметр                                        | Значення                                                                        |
|-------------------------------------------------|---------------------------------------------------------------------------------|
| Відстань між датчиком та магнітом (спрацювання) | ≥ 25±5 мм                                                                       |
| Кнопка скидання                                 | На боковій панелі датчика                                                       |
| Автономна робота                                | Немає                                                                           |
| Живлення                                        | Батарейка CR2032 (125 мА·год, 3В), 1 шт.                                        |
| Споживана потужність                            | Режим очікування: не більше 0,0016 мА<br>Режим сигналу тривоги: не більше 19 мА |
| Рівень заряду батареї                           | Так (через мобільний додаток)                                                   |
| Робоча температура                              | від 0°С до +45°С                                                                |
| Робоча вологість                                | від 10% до 85% (без утворення конденсату)                                       |
| Температура зберігання                          | від -10°С до +50°С                                                              |
| Вологість при зберіганні                        | від 10% до 95% (без утворення конденсату)                                       |
| Встановлення                                    | Край дверного отвору/віконної рами (для<br>встановлення всередині приміщення)   |
| Матеріал корпуса                                | ABS/PC (сплав полікарбонату та АБС-пластику)                                    |
| Колір                                           | Білий                                                                           |
| Розмір (Д х Ш х В)                              | Розмір датчика: 45 мм x 30 мм x 19 мм<br>Розмір магніту: 45 мм x 15 мм x 19 мм  |
| Вага                                            | 24,2 г (з комплектуючими: 32,4 г)                                               |
| Гарантійний термін                              | 24 місяці                                                                       |
| Термін служби                                   | 24 місяці                                                                       |
| Сертифікати                                     | CE, EAC, RoHS, UA.TR                                                            |

#### 1.4.3 Комплект поставки

До комплекта поставки датчика відкриття **PECWS01 Perenio**® входять наступні пристрої та комплектуючі:

- 1. Датчик відкриття PECWS01 в комплекті з магнітом (1 комп.)
- 2. Батарейка (CR2032) (1 шт.)
- 3. Набір дюбелів з шурупами (1 комп.)

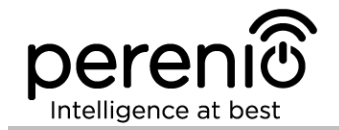

- 4. Штифт для скидання налаштувань (1 шт.)
- 5. Стрічка ЗМ (2 шт.)
- 6. Прокладка ЗМ для вирівнювання рівня (1 шт.)
- 7. Короткий посібник користувача (1 шт.)
- 8. Гарантійний талон (1 шт.)

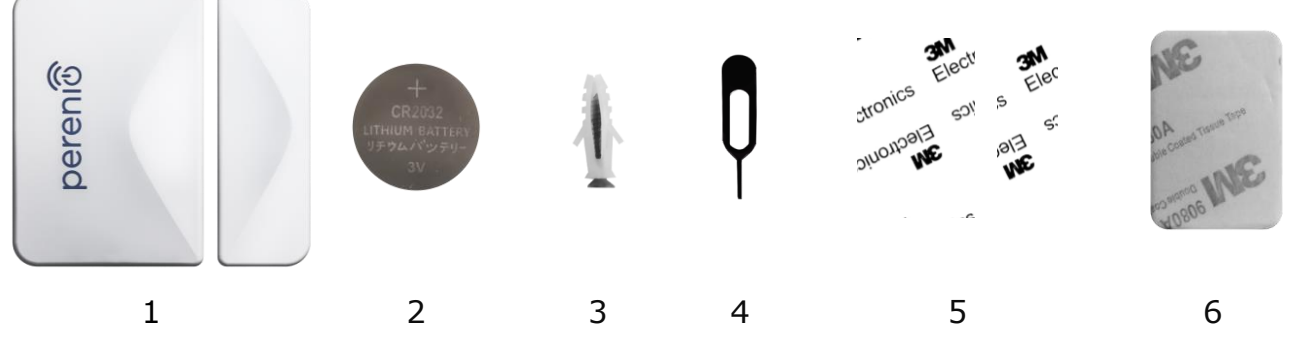

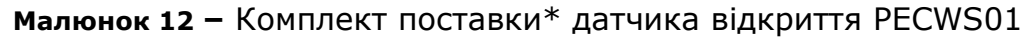

\* Зображення комплектуючих наведені виключно в ознайомчих цілях

## 1.5 Датчик руху PECMS01

#### 1.5.1 Призначення пристрою

Інфрачервоний датчик руху **PECMS01 Perenio**® – це PIR-пристрій, який фіксує переміщення теплових об'єктів у зоні спостереження та передає сигнал тривоги до центру керування **Perenio**®.

Датчик руху **РЕСМS01** має наступні властивості:

- дальність виявлення руху 6 метрів;
- кут огляду 110°±10°;
- дальність підключення до мережі до 40 метрів;
- сумісність з пристроями на базі iOS та Android;
- підтримка протоколу зв'язку ZigBee;
- корпус з ударостійкого матеріалу;
- точність спрацювання (PIR-технологія);
- можливість кріплення на монтажну стрічку ЗМ або дюбель;
- тривалий термін служби без необхідності заміни батарейки (до 2 років);
- невеликі розміри та стильний дизайн.

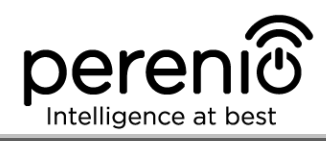

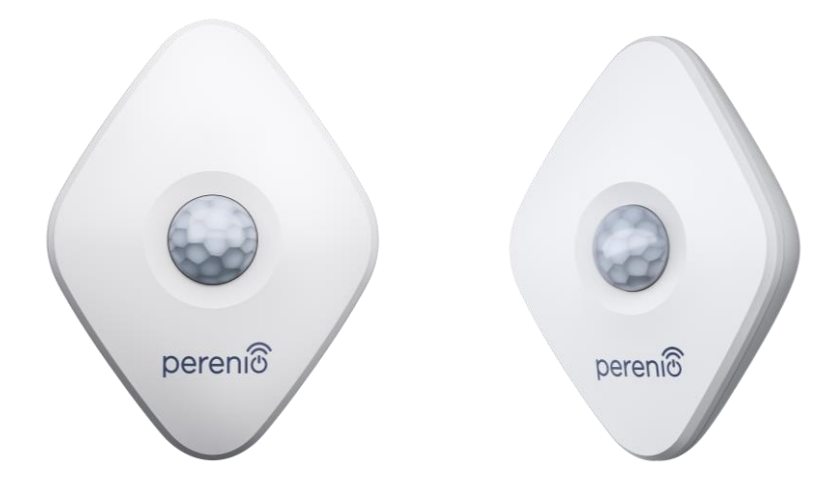

Малюнок 13 - Зовнішній вигляд датчика руху PECMS01

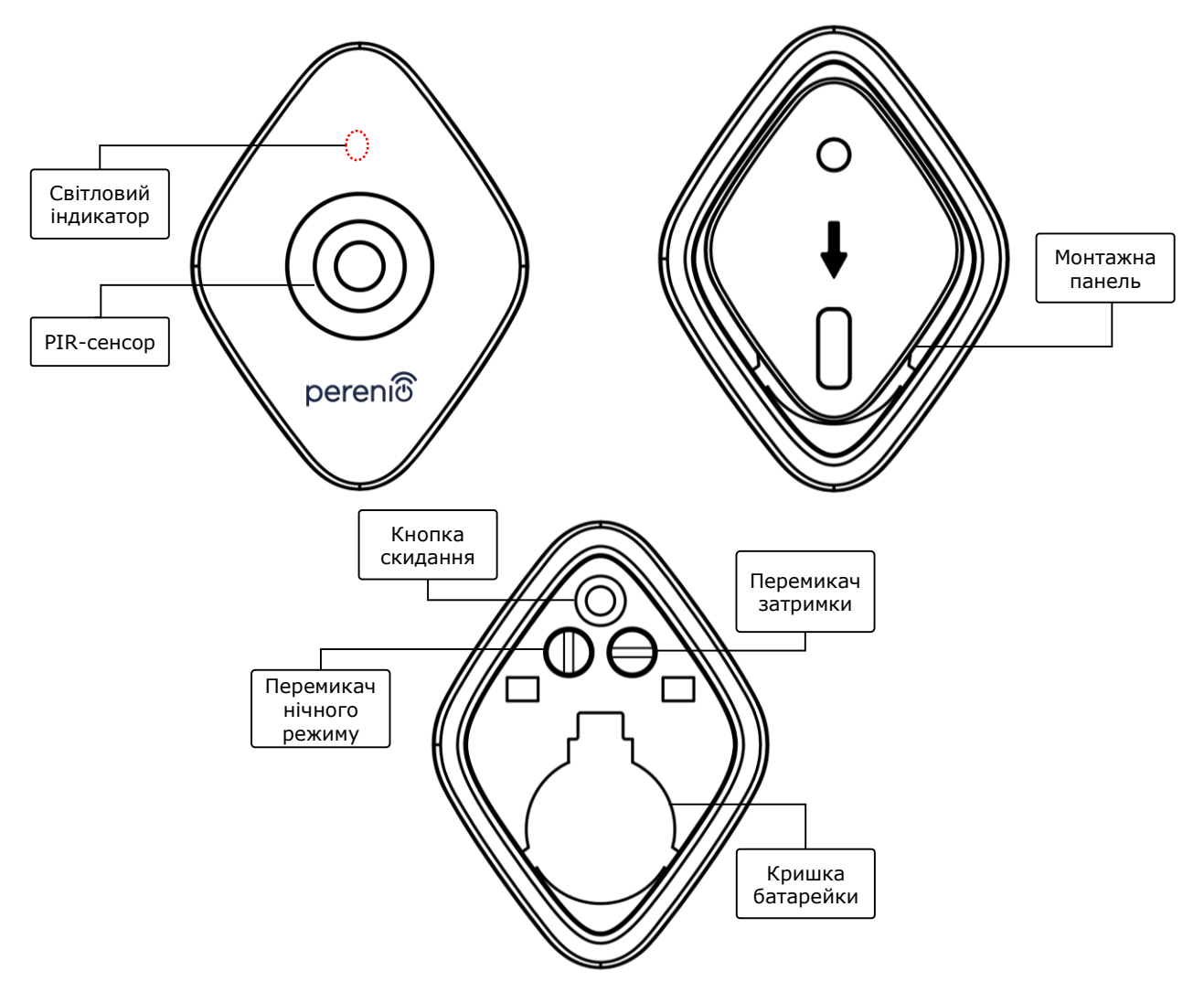

Малюнок 14 - Складові частини датчика руху PECMS01

#### Призначення кнопок, роз'ємів та індикаторів

- Світловий індикатор Світлодіод буде блимати кожну секунду, якщо датчик не підключиться до центру керування. Після успішного підключення він погасне
- **PIR-сенсор** Пасивний інфрачервоний сенсор, який містить піроелектричний чутливий елемент, що реагує на зміну теплового випромінювання, що забезпечує високу точність при виявленні руху

**Монтажна панель** Знімна пластинка, яка кріпиться до стіни та дозволяє замінювати батарейку та від'єднувати датчик без необхідності повного демонтажу

Кнопка скидання Використовується для скидання налаштувань датчика та його подальшого виявлення центром керування

Після відпускання кнопки світловий індикатор почне швидко блимати, що свідчить про успішне скидання налаштувань

Перемикач нічного Можливі два режими роботи датчика:

режиму

 перемикач встановлений у вертикальне положення: можливість цілодобового запуску певних дій, наприклад, увімкнення розумної лампочки після виявлення руху (якщо встановлено);

- перемикач встановлений в горизонтальне положення: можливість запуску певних дій, наприклад, увімкнення розумної лампочки після виявлення руху тільки вночі (якщо встановлено).
- **Перемикач** Можливість запускати певні дії, наприклад, виключення затримки розумної лампочки (якщо встановлено), якщо датчик не виявляє рух протягом заданого періоду часу.

Можливі наступні періоди затримки:

- 1, 5 або 10 хвилин.
- Кришка батарейки Захищає батарейку від зовнішніх впливів

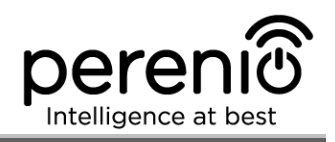

## 1.5.2 Технічні характеристики

| Таблиця 6 – | Основні | технічні | характеристики | датчика | руху  |
|-------------|---------|----------|----------------|---------|-------|
|             |         |          |                | -       | F / / |

| Параметр                 | Значення                                                                                                    |  |
|--------------------------|----------------------------------------------------------------------------------------------------|--|
| Артикул                  | PECMS01                                                                                                    |  |
| Мікропроцесор            | NXP5169 (ZigBee IC)                                                                                                    |  |
| Стандарт зв'язку         | ZigBee HA 1.2 (IEEE 802.15.4)                                                                                                    |  |
| Робоча частота           | 2,4 ГГц                                                                                                    |  |
| Технологія виявлення     | PIR (пасивний інфрачервоний сенсор)                                                                                                    |  |
| Світлочутливість         | Не менш 20 люкс                                                                                                    |  |
| Кут виявлення            | 110°±10° (див. мал. 3 далі)                                                                                                    |  |
| Дальність виявлення      | 6 м (область виявлення: 10 м x 6 м при 110°)                                                                                               |  |
| Радіус підключення       | до 40 метрів (на відкритих ділянках)                                                                                                    |  |
| Антена ZigBee            | Тип: вбудована<br>Опорна потужність: 5,5 дБм<br>Чутливість приймача: -90 дБм<br>Коефіцієнт посилення: 0,39-0,90 дБи<br>Ретрансляція: немає |  |
| Автономна робота         | Немає                                                                                                    |  |
| Живлення                 | Батарейка CR2450 (600 мА·год, 3В), 1 шт.                                                                                                   |  |
| Споживана потужність     | Режим очікування: не більше 0,0098 мА<br>Режим сигналу тривоги: не більше 19 мА                                                            |  |
| Рівень заряду батареї    | Так (через мобільний додаток)                                                                                                    |  |
| Робоча температура       | від 0°С до +45°С                                                                                                    |  |
| Робоча вологість         | від 10% до 85% (без утворення конденсату)                                                                                                  |  |
| Температура зберігання   | від -10°С до +50°С                                                                                                    |  |
| Вологість при зберіганні | від 10% до 95% (без утворення конденсату)                                                                                                  |  |
| Встановлення             | На рівну вертикальну поверхню (для встановлення<br>всередині приміщення)                                                                   |  |
| Матеріал корпуса         | ABS/PC (сплав полікарбонату та АБС-пластику)                                                                                               |  |

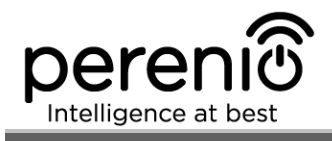

| Параметр            | Значення                          |
|---------------------|-----------------------------------|
| Висота встановлення | 2,0-2,6 м (рекомендована)         |
| Колір               | Білий                             |
| Розмір (Д х Ш х В)  | 84,4 мм х 63,4 мм х 26,3 мм       |
| Вага                | 31,9 г (з комплектуючими: 42,4 г) |
| Гарантійний термін  | 24 місяці                         |
| Термін служби       | 24 місяці                         |
| Сертифікати         | CE, EAC, RoHS, UA.TR              |

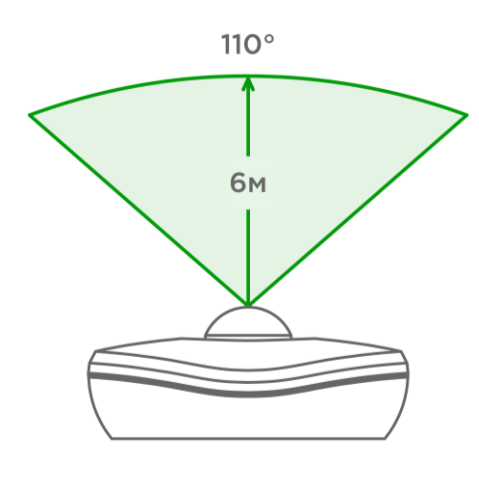

15-а – Кут огляду по горизонталі

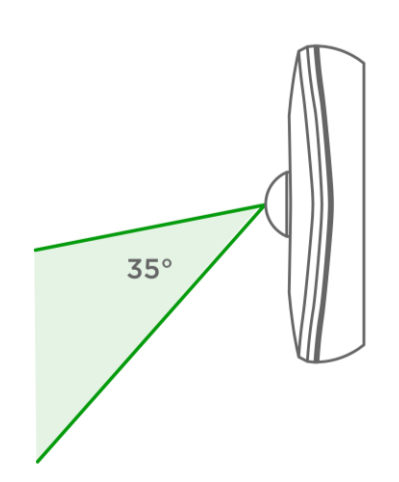

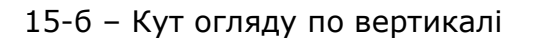

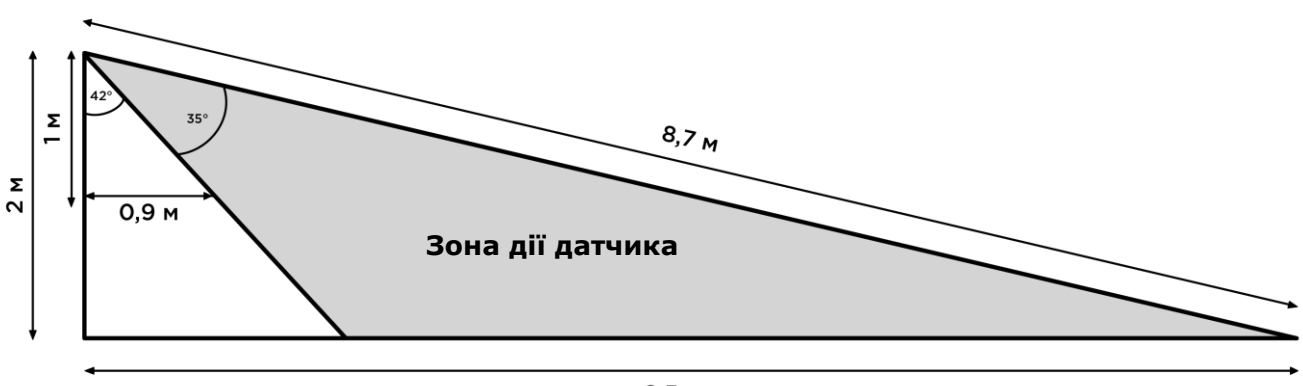

8,5 м

15-в – Деталізація кута огляду по вертикалі

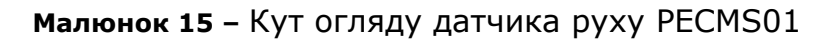

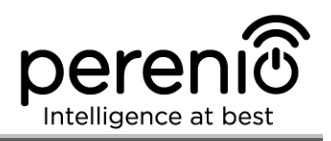

#### 1.5.3 Комплект поставки

До комплекта поставки датчика руху **Perenio® PECMS01** входять наступні пристрої та комплектуючі:

- 1. Датчик руху PECMS01 (1 шт.)
- 2. Батарейка (CR2450) (1 шт.)
- 3. Набір дюбелів з шурупами (1 комп.)
- 4. Стрічка ЗМ (1 шт.)
- 5. Короткий посібник користувача (1 шт.)
- 6. Гарантійний талон (1 шт.)

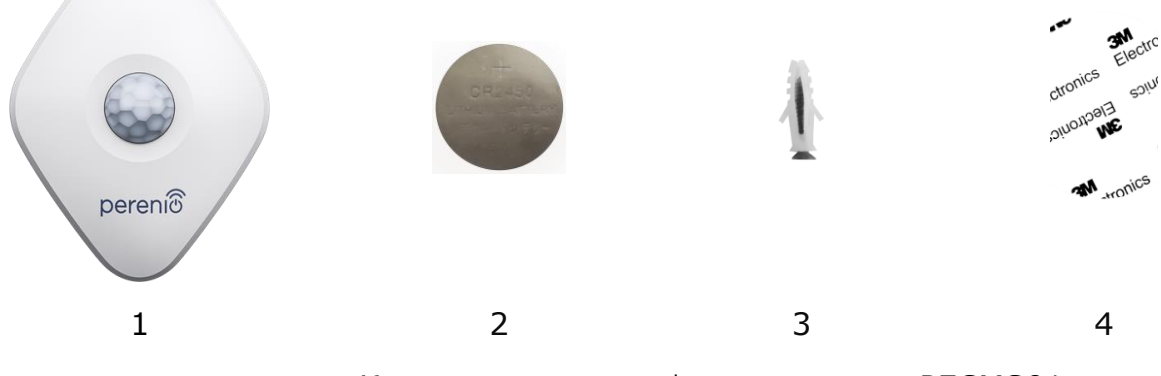

Малюнок 16 – Комплект поставки\* датчика руху PECMS01

\* Зображення комплектуючих наведені виключно в ознайомчих цілях

## 1.6 Пакунок та маркування

Комплект пристроїв безпеки **Perenio**® постачається в індивідуальній картонній упаковці розміром 292 мм х 176 мм х 71 мм (Д х Ш х В), що містить повну назву та маркування, перелік пристроїв, що входять до комплекта поставки та основні технічні характеристики, а також дату виготовлення та відомості про виробника пристроїв.

Також пристрої, що входять до складу комплекта пристроїв безпеки, можна придбати окремо. Вага та розміри індивідуальних упаковок вказані в таблиці 7 нижче.

| pe       | rer     | າເບີ |
|----------|---------|------|
| Intellig | ence at | best |

| Пристрій          | Тип<br>упаковки | Розмір упаковки, мм     | Вага<br>нетто/брутто |
|-------------------|-----------------|-------------------------|----------------------|
| Центр керування   | коробка         | 159 мм х 159 мм х 72 мм | 259 г/454 г          |
| Датчик диму       | блістер         | 171 мм х 126 мм х 57 мм | 70 г/110 г           |
| Датчик протікання | блістер         | 171 мм х 126 мм х 27 мм | 49 г/80 г            |
| Датчик відкриття  | блістер         | 171 мм х 126 мм х 27 мм | 33 г/60 г            |
| Датчик руху       | блістер         | 171 мм х 126 мм х 35 мм | 43 г/70 г            |

Таблиця 7 – Дані щодо упаковки датчиків та ЦК, що поставляються окремо

#### 1.7 Правила безпечного використання

З метою належної та безпечної експлуатації комплекту пристроїв безпеки **Perenio**® необхідно дотримуватись інструкцій і правил техніки безпеки, описаних у цьому посібнику. Виробник не несе відповідальності за шкоду, заподіяну в результаті неправильної експлуатації пристроїв.

#### Умови безпечної експлуатації

- 1. Дотримуватись умов зберігання/транспортування та температурного режиму експлуатації пристрою, заявлених виробником.
- 2. Не ставити виріб в приміщеннях з підвищеною вологістю, високим вмістом пилу та жирів, а також поряд з кондиціонерами та стельовими вентиляторами.
- 3. Не розбирати пристрій та не намагатися полагодити його самостійно.
- 4. Не упускати, не кидати та не згинати пристрій.
- 5. Щоб уникнути отримання травм, не використовувати пристрій, якщо на ньому є тріщини чи інші пошкодження.
- 6. Для очищення використовувати суху або змочену в невеликій кількості води тканину (не використовувати агресивні хімікати і чистячі/миючі засоби). Очищення проводити тільки після відключення пристрою від джерела живлення.
- 7. Не дозволяти дітям використовувати пристрій без нагляду дорослих та/або грати з ним.

#### 1.8 Чому ZigBee

Використання стандарту бездротового зв'язку ZigBee дозволяє організувати зручне, безпечне та енергоефективне середовище для користувачів. Ключовою

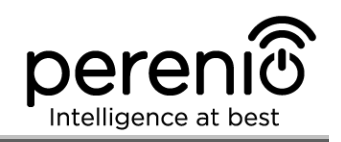

особливістю ZigBee 3.0 є те, що пристроям (якщо вони є ретрансляторами сигналу) не потрібно обов'язково безпосередньо зв'язуватися з центром керування для передачі сигналу, оскільки вони можуть передавати його на інший пристрій в мережі (див. малюнок 4). Отже, при виході з ладу будь-якого з вузлів, мережа автоматично відновиться за рахунок встановлення нових маршрутів для передачі даних. Це підвищує надійність та гнучкість системи, дозволяючи встановлювати датчики на великій відстані від центру керування навіть при наявності перешкод (наприклад, залізобетонних стін).

Також слід зазначити, що протокол ZigBee має кілька рівнів безпеки і використовує алгоритм шифрування AES-128 (застосовується банківськими та державними структурами), що вказує на високий ступінь захисту сигналу, який передається.

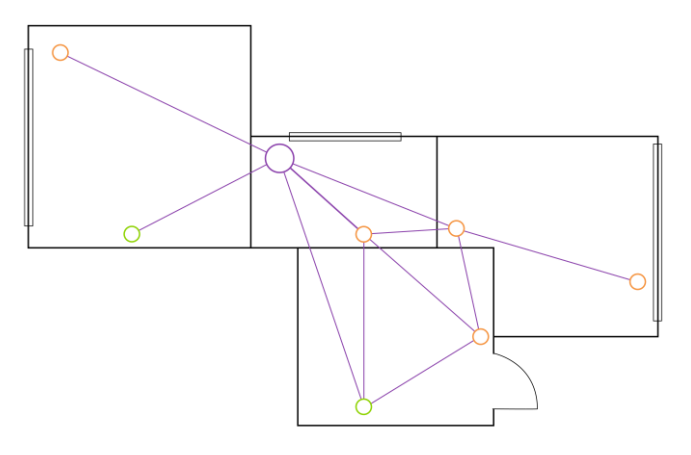

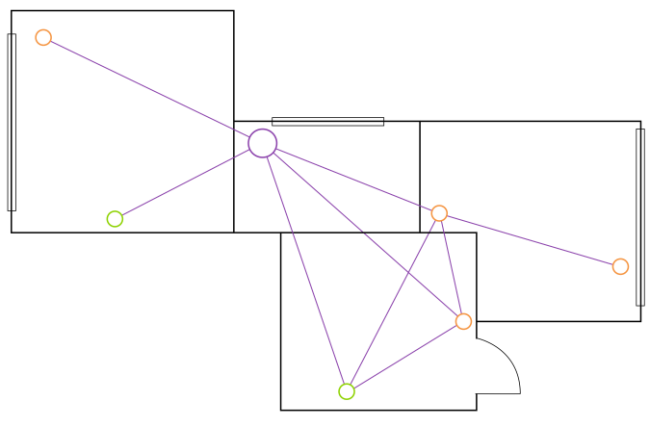

17-а – вихідна коміркова топологія мережі

17-6 – встановлення нового маршруту для передачі даних

Малюнок 17 – Самовідновлення мережі ZigBee

Таким чином, до переваг стандарту ZigBee 3.0 відноситься:

- захист переданих даних та їх передача на великі відстані;
- наднизьке споживання електричної енергії та самовідновлення мережі;
- можливість розширення мережі до 65 000 пристроїв та швидкість обміну даними до 250 кбіт/с.

**ПРИМІТКА.** Датчики та інші пристрої торгової марки **Perenio**®, що працюють від батарейок, не мають функції ретрансляції сигналу.

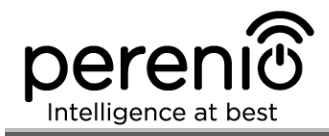

#### 1.9 Автономна робота датчиків Perenio®

Не для всіх датчиків торгової марки **Perenio**® потрібна обов'язкова наявність центру керування, щоб сповіщати користувачів про виникнення потенційно небезпечних ситуацій.

Так, датчик диму та датчик протікання можуть працювати автономно, тобто при виявленні задимлення або затоплення приміщення вони подаватимуть гучний звуковий сигнал. Однак для отримання повідомлень на смартфон та запуску активних сценаріїв необхідна наявність встановленого додатку та активованого ЦК, а також об'єднання зазначених пристроїв у загальну систему. При цьому датчик руху та датчик відкриття можуть передавати сигнали тривоги тільки через центр керування та не використовуються автономно.

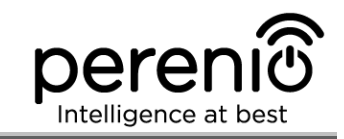

# 2 Встановлення та налаштування комплекту пристроїв безпеки

Перед початком встановлення необхідно обрати одне з можливих місць розташування та способів кріплення пристроїв:

- на горизонтальну поверхню (меблі, підлогу, стелю і т. і.);
- на вертикальну поверхню (стіна, дверне полотно і т. і.);
- на монтажну стрічку ЗМ або на дюбелі.

Також необхідно впевнитися, що обране місце відповідає таким вимогам:

- відсутність захаращення та перешкод у зоні огляду датчиків;
- наявність джерела живлення поблизу місця встановлення центру керування;
- наявність рівної, міцної та стійкої поверхні в місці встановлення центру керування та датчиків.

**ПРИМІТКА.** Не рекомендується розміщувати пристрій в приміщенні з високим рівнем шуму та високочастотними шумами. Залізобетонні перекриття можуть зменшити відстань бездротової передачі сигналу.

Рекомендується розміщувати центр керування таким чином, щоб він знаходився на мінімально можливій відстані від ZigBee-пристроїв.

Далі на малюнку наведено можливі місця встановлення пристроїв.

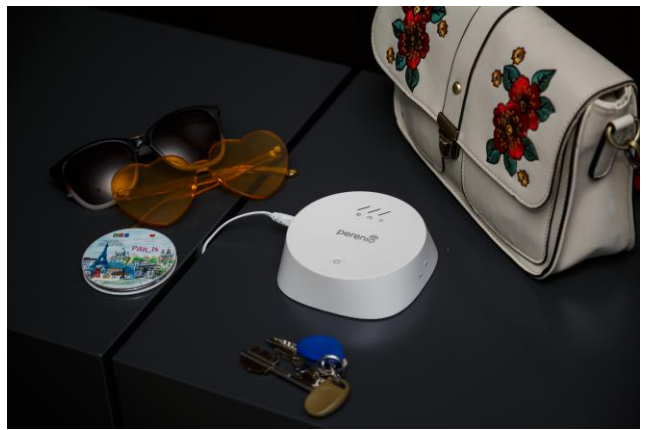

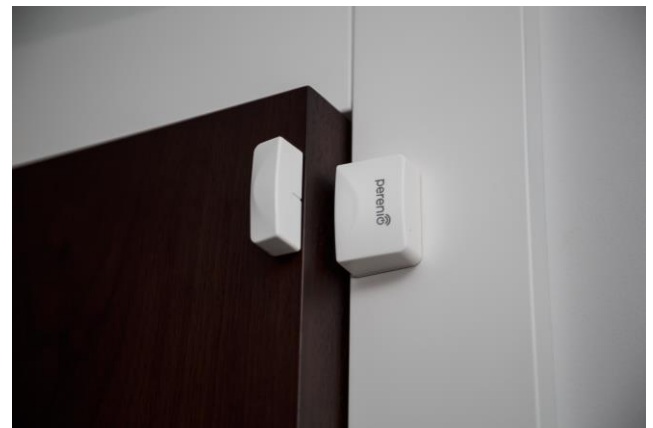

Малюнок 18 - Варіанти встановлення центру керування та датчика відкриття

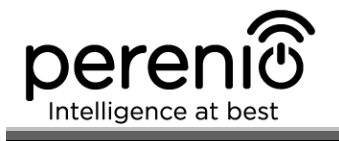

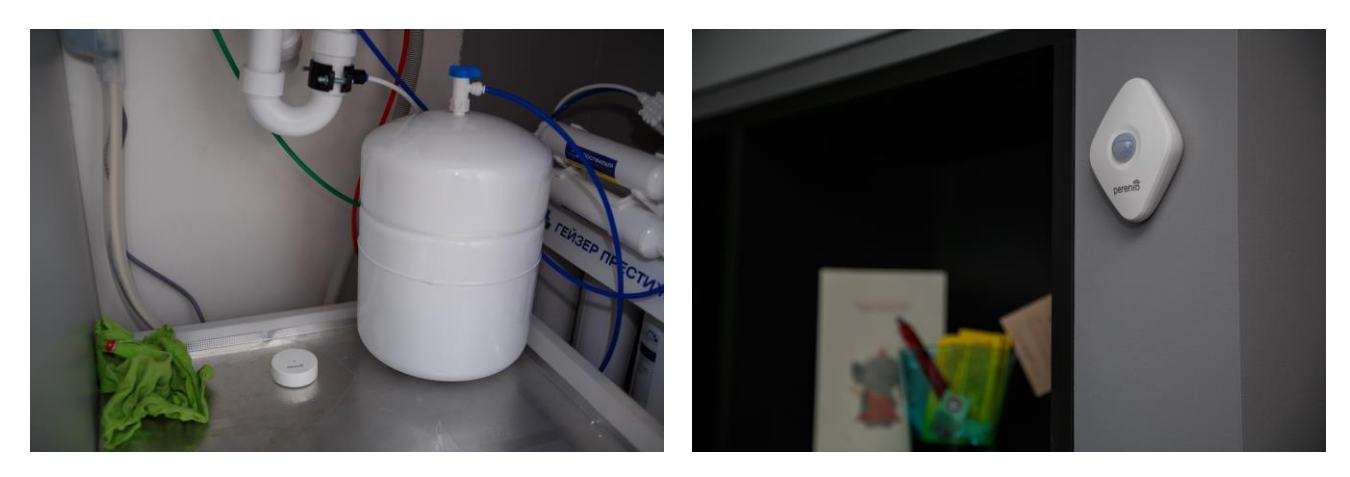

Малюнок 19 – Варіанти встановлення датчиків протікання та руху

\* Зображення комплектуючих наведені виключно в ознайомчих цілях

Якщо для встановлення датчика передбачено <u>використання монтажної стрічки ЗМ</u> (наприклад, при встановленні на стелю), необхідно попередньо підготувати поверхні таким чином:

- 1. Протерти поверхню датчика, на яку буде кріпитися стрічка 3М, спиртом та почекати, поки вона просохне.
- 2. Приклеїти стрічку ЗМ на поверхню датчика.
- 3. Переконатися, щоб місце встановлення датчика було рівним, гладким та не містило пилу, слідів бруду і т. і.
- 4. Протерти поверхню, на яку буде кріпитись стрічка ЗМ, спиртом та почекати, поки вона просохне.
- 5. Приклеїти датчик на стрічку ЗМ до поверхні монтажу.

Після монтажу на стрічку ЗМ необхідно упевнитися, що датчик надійно зафіксований.

Весь процес підготовки комплекту пристроїв до роботи можна розділити на кілька ключових етапів:

- встановлення центру керування в обраному місці;
- вхід в обліковий запис мобільного додатка «Perenio Smart»;
- активація пристрою через мобільний додаток;
- включення та встановлення датчиків в обраному місці;
- підключення датчиків до центру керування.

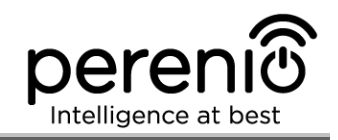

#### 2.1 Перше встановлення та налаштування центру керування

Для забезпечення правильного встановлення та належної роботи ЦК необхідно крок за кроком виконати нижченаведені дії:

1. Розпакувати центр керування, встановити його на стійкій рівній поверхні та підключити до електромережі (220 В) за допомогою адаптера живлення.

2. Встановити на смартфон мобільний додаток **«Perenio Smart: Система** керування будівлею» та увійти в обліковий запис (див. пункт **A** далі).

3. Просканувати QR-код або ввести дані ЦК вручну (див. пункт В далі).

4. Ввести дані мережі Wi-Fi (див. пункт **C** далі, а також пункт 2.4 про вибір правильної частоти).

5. Ввести потрібну назву, вибрати локацію та приміщення для ЦК (див. пункт **D** далі).

**ВАЖЛИВО!** Не допускається відключати пристрій від мережі живлення протягом **5 ХВИЛИН** після скидання налаштувань до заводських та протягом **10 ХВИЛИН** після запуску процесу оновлення прошивки.

#### А. ВСТАНОВЛЕННЯ МОБІЛЬНОГО ДОДАТКУ «PERENIO SMART»

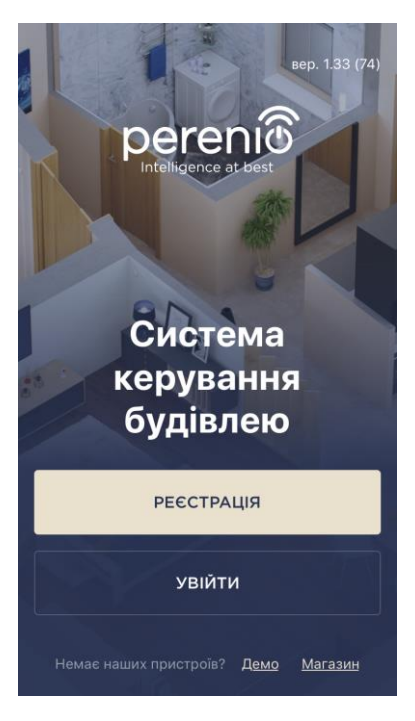

Управління роботою ЦК здійснюється через безкоштовний мобільний додаток, доступний для скачування в Google Play або App Store.

Для входу в обліковий запис слід виконати нижченаведені дії:

- a. підключити смартфон до мережі Wi-Fi і завантажити додаток «Perenio Smart: Система керування будівлею» в Google Play або App Store;
- b. зареєструвати новий обліковий запис (див. пункт
   A.1. далі) або увійти в існуючий акаунт (див. пункт
   A.2. далі).

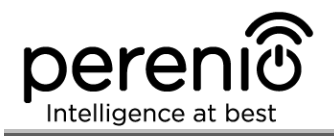

#### А.1. РЕЄСТРАЦІЯ НОВОГО ОБЛІКОВОГО ЗАПИСУ

- а. Ввести адресу електронної пошти, ім'я користувача, пароль (не менше 8 символів, що включає, як мінімум, одну прописну букву та одну цифру) і обрати країну свого проживання зі списку;
- b. підтвердити згоду з загальними умовами, політикою конфіденційності та положеннями про захист персональних даних (доступні для ознайомлення за посиланням);
- с. натиснути на кнопку «РЕЄСТРАЦІЯ». На вказану адресу електронної пошти буде надіслано лист про підтвердження реєстрації користувача (необхідно перейти за посиланням).
- **d.** увійти в створений обліковий запис.

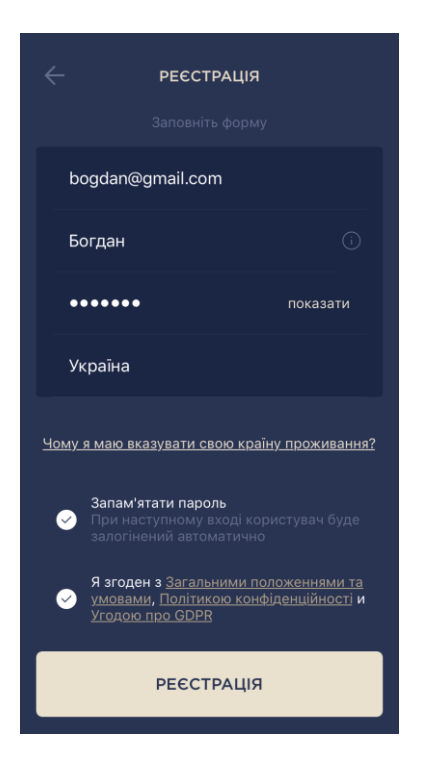

#### А.2. ВХІД ДО ІСНУЮЧОГО ОБЛІКОВОГО ЗАПИСУ

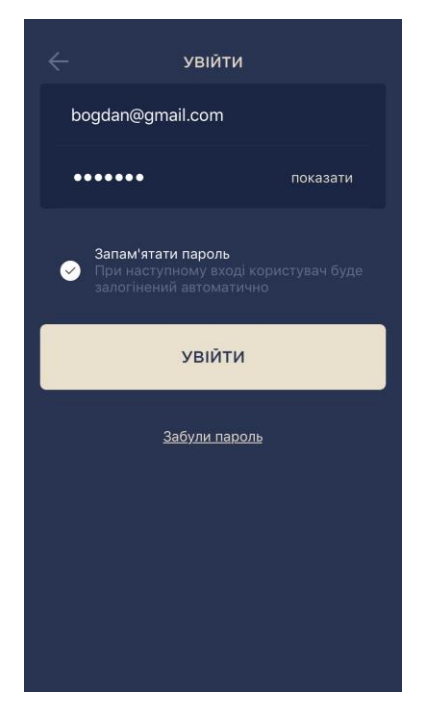

- **а.** Ввести адресу електронної пошти та пароль від облікового запису на екрані входу до додатку;
- **b.** натиснути на кнопку **«ВХІД»**.

**ПРИМІТКА.** У разі втрати пароля його можна відновити, натиснувши на посилання «Забули пароль».

Для відновлення забутого пароля використовується адреса електронної пошти, прив'язана до облікового запису, на яку буде надіслано листа з інструкціями зі зміни пароля.

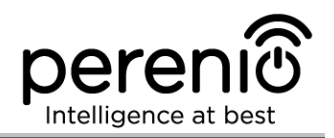

#### В. АКТИВАЦІЯ ПРИСТРОЇВ ШЛЯХОМ СКАНУВАННЯ QR-КОДУ

**а.** Перейти до екрану сканування QR-коду:

- для нових користувачів додатку «Perenio Smart» екран підготовки до сканування відобразиться одразу після першого входу в кабінет користувача;
- існуючим користувачам додатку «Perenio Smart» необхідно після входу в обліковий запис натиснути на іконку «+» в правому верхньому куті вкладки «Пристрої», потім «Додати новий пристрій» та вибрати центр керування (див. мал. 6).
- b. натиснути на кнопку «СКАНУВАТИ QR-КОД»;
- с. у спливаючому вікні підтвердити дозвіл на доступ до камери смартфона (відображається не для всіх моделей смартфонів);

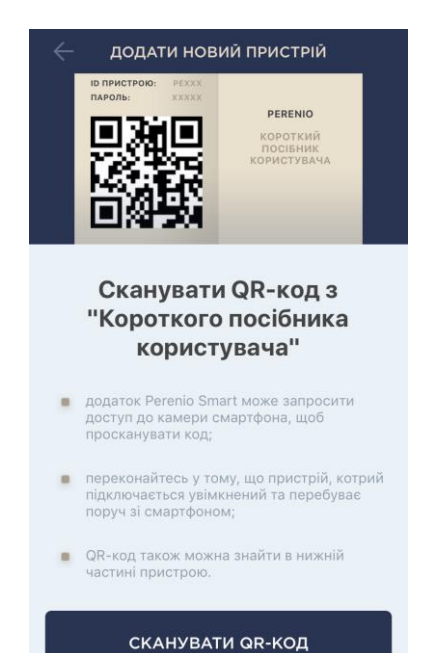

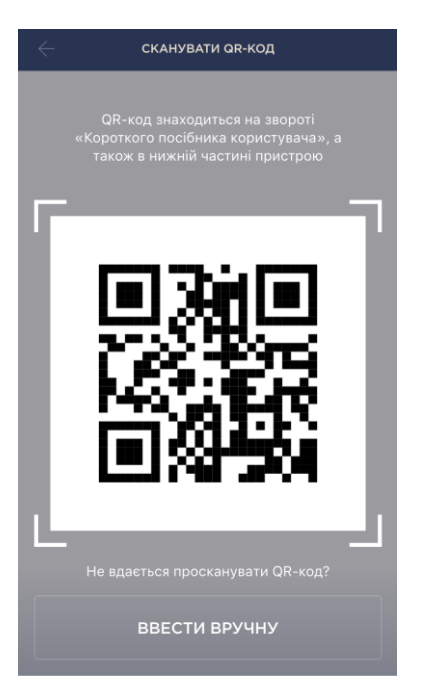

d. знайти стікер з QR-кодом на звороті короткого посібника користувача (постачається в комплекті з центром керування) або на дні ЦК та розташувати смартфон на відстані 15-20 см від нього таким чином, щоб даний QR-код повністю потрапляв у рамку на екрані смартфона (см. малюнок зліва).

**ПРИМІТКА.** У разі, якщо зчитування QR-коду є неможливим з будь-яких причин, слід активувати пристрій вручну (див. пункт **В.1.** далі по тексту).

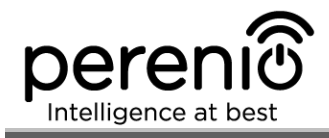

#### В.1. АКТИВАЦІЯ ПРИСТРОЇВ ВРУЧНУ

Якщо QR-код був пошкоджений або загублений, можна ввести дані пристрою вручну:

- а. натиснути на кнопку «ВВЕСТИ ВРУЧНУ» внизу екрану сканування QR-коду (див. малюнок у пункті В);
- b. ввести ідентифікаційний номер пристрою та пароль, зазначені в короткому посібнику користувача або на днищі центру керування (рядки «ID» та «Password» поруч з QR-кодом);
- с. натиснути кнопку «ПІДКЛЮЧИТИ».

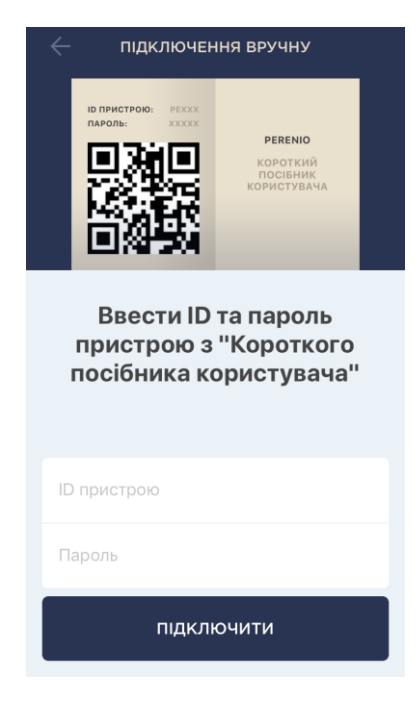

#### С. ПЕРЕДАЧА ПРИСТРОЮ ДАНИХ СВОЄЇ МЕРЕЖІ WI-FI

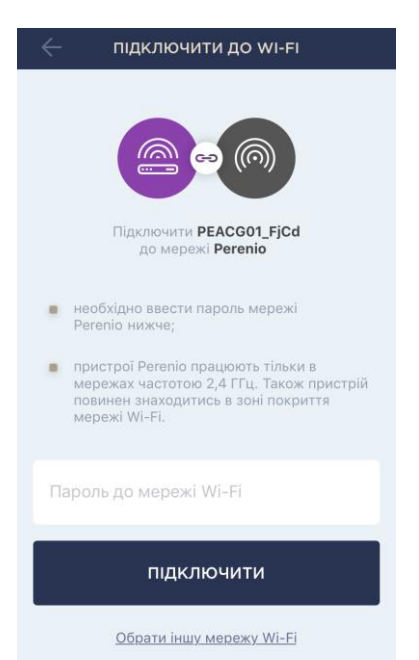

Після сканування QR-коду на екрані з'явиться вікно підключення пристрою до мережі Wi-Fi:

**а.** ввести пароль до зазначеної мережі Wi-Fi або обрати іншу мережу;

**ПРИМІТКА.** Пристрій може підключитися тільки до мережі Wi-Fi частотою **2,4 ГГц**.

**b.** натиснути кнопку «ПІДКЛЮЧИТИ».

**ПРИМІТКА.** Перед підключенням слід перевірити, щоб ЦК був увімкнений, та смартфон знаходився на відстані не більше 2 метрів від нього.

Якщо пароль від мережі Wi-Fi буде неправильно введений більш ніж двічі поспіль, ЦК може не повернутися в режим точки доступу, в зв'язку з чим його необхідно буде перезавантажити (див. п. 2.2 далі).

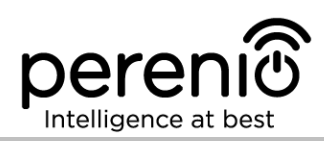

#### С.1. ПОМИЛКИ ПІДКЛЮЧЕННЯ

Підключення пристрою може бути перервано з однієї з наступних причин:

- **а.** пристрій не було ввімкнено або він знаходиться занадто далеко від смартфона;
- **b.** пристрій вже було активовано в даній або іншому обліковому записі;
- **с.** помилка при введенні ID і/або пароля пристрою або даних мережі Wi-Fi;
- **d.** збої на боці Інтернет-провайдера.

**ПРИМІТКА.** Щоб усунути помилки підключення, необхідно слідувати інструкціям, зазначеним на екрані смартфона.

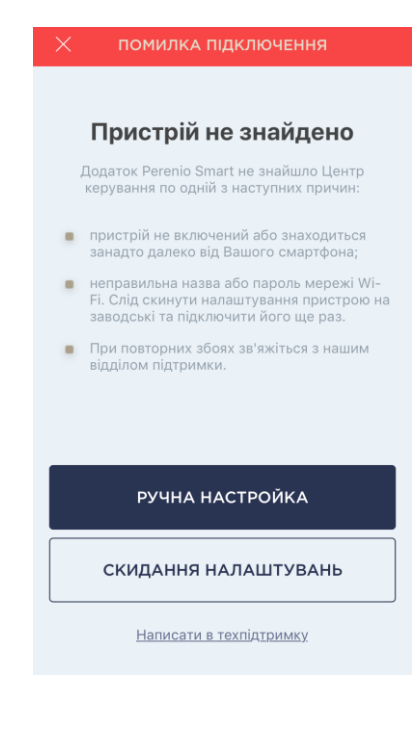

#### **D. НАЛАШТУВАННЯ ЛОКАЦІЇ ТА ПРИМІЩЕННЯ**

| Змінити зобра   | ження |
|-----------------|-------|
| Назва           |       |
| Центр керування |       |
| Локація         |       |
| Офіс            |       |
| Приміщення      | \$    |
| Не обрано       | ,     |
|                 |       |
|                 |       |
|                 |       |

Після успішного підключення пристрою необхідно додатково зазначити таке:

- **а.** назва;
- **b.** місце встановлення (локацію);
- с. приміщення встановлення.

Також можна вибрати зображення для пристрою, натиснувши на посилання «Змінити картинку».

Після завершення налаштувань натиснути на кнопку **«ГОТОВО»**.

Центр керування з'явиться у вкладці «Пристрої».

Весь процес активації центру керування в мобільному додатку можна переглянути на схемі далі.

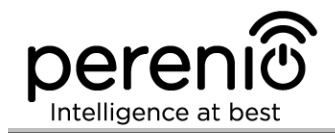

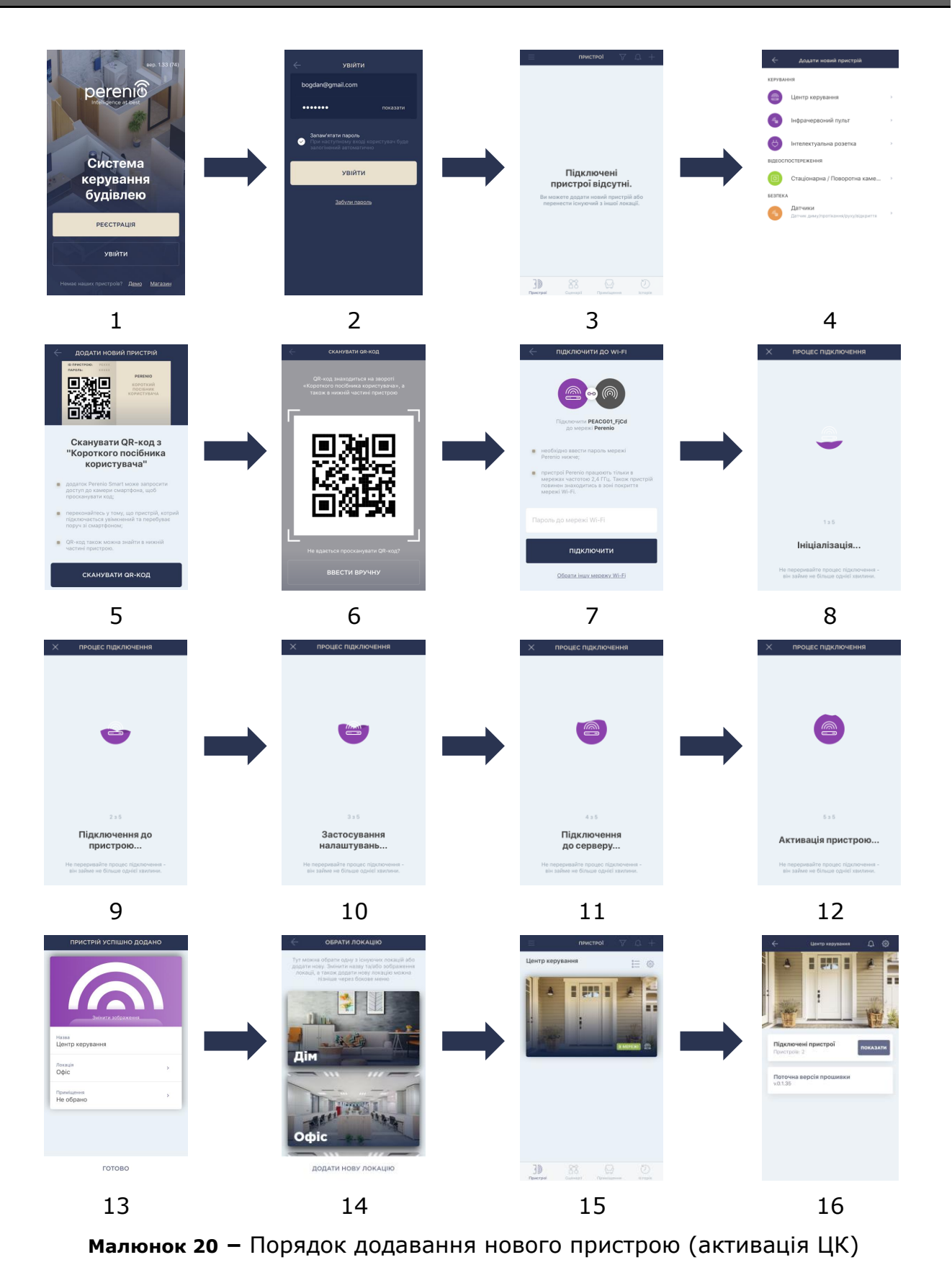

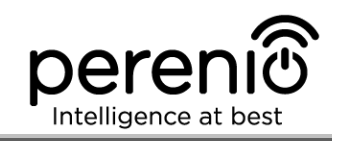

#### 2.2 Скидання налаштувань до заводських

Скидання налаштувань центру керування до заводських проводиться у разі, коли в процесі активації пристрою виникли будь-які помилки або збої. Процес скидання налаштувань здійснюється наступним чином:

- 1. Натиснути та утримувати протягом не менше 10 секунд кнопку скидання, розташовану на боковій панелі ЦК (див. малюнок 2).
- 2. Коли всі індикатори заблимають три рази, відпустити кнопку скидання та дочекатися, доки на ЦК не загориться тільки індикатор живлення (якщо пристрій не було попередньо активовано в додатку), і він не з'явиться в списку доступних мереж Wi-Fi як точка доступу, або індикатор WAN і індикатор живлення (якщо пристрій було попередньо активовано в додатку). Як правило, процес скидання налаштувань займає не більше 3 (трьох) хвилин.

Після завершення процесу скидання налаштувань ЦК вважається готовим до роботи або повторної активації в мобільному додатку.

**ПРИМІТКА.** Скидання налаштувань ЦК можливе тільки в разі його підключення до джерела живлення і відсутності процесу оновлення прошивки.

Не рекомендується скидати налаштування ЦК на заводські до моменту деактивації пристрою у мобільному додатку (стосується пристроїв, вже активованих в акаунті користувача).

#### 2.3 Підключення по мережевим кабелем

Центр керування може підключатися до мережі Інтернет тільки по Wi-Fi (функція підключення через Ethernet-кабель тимчасово недоступна).

#### 2.4 Вибір частоти на Wi-Fi маршрутизаторі

Центр керування **Perenio® PEACG01** може підключатися до мережі Wi-Fi тільки частотою 2,4 ГГц. У зв'язку з цим необхідно впевнитися, що Ваш маршрутизатор налаштований на дану частоту до того, як приступити до виконання пункту **С. «ПЕРЕДАЧА ПРИСТРОЮ ДАНИХ МЕРЕЖІ WI-FI»**.

В даний час Wi-Fi маршрутизатори більшості виробників підтримують відразу обидві частоти, однак якщо Ваша мережа Wi-Fi налаштована тільки на частоту 5 ГГц, слід додати точку доступу з частотою 2,4 ГГц.

**ПРИМІТКА.** Налаштування частоти на маршрутизаторі здійснюються згідно з інструкціями виробника пристрою.

#### 2.5 Перенесення ЦК в інше приміщення або локацію

В ході експлуатації центру керування може знадобитися змінити місце його встановлення. Можливі такі варіанти:

- 1. Змінити приміщення/локацію (мережа Wi-Fi залишається попередньою):
  - а. відключити центр керування від джерела живлення (в додатку для нього відобразиться стан «Не в мережі»);
  - b. перенести ЦК в інше приміщення/локацію та підключити його до джерела живлення;
  - с. почекати, доки пристрій завантажиться (це займає не більше 2 хвилин), і в додатку для нього відобразиться стан «В мережі»;
  - d. змінити приміщення встановлення/локацію у налаштуваннях ЦК.
- **2. Змінити приміщення/локацію** (мережа Wi-Fi зміниться):
  - a. зайти у додаток Perenio Smart та обрати локацію, в якій активований центр керування;
  - b. у вкладці «Пристрої» знайти даний ЦК та натиснути на іконку налаштувань 🛱;
  - с. у вікні обрати «Від'єднати пристрій»;
  - d. почекати З хвилини, щоб ЦК від'єднався від поточної мережі Wi-Fi;
  - е. відключити центр керування від джерела живлення;
  - f. перенести пристрій в інше приміщення/локацію та підключити його до джерела живлення;
  - g. почекати, доки ЦК завантажиться (це займає не більше 2 хвилин);
  - h. обрати у додатку ту локацію, до якої необхідно перенести центр керування;
  - i. активувати центр керування у додатку згідно з пунктом 2.1 «Перше встановлення та налаштування» (B-D) цього документа.

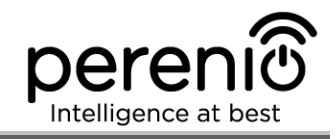

#### 2.6 Встановлення та налаштування датчика диму PECSS01

Щоб підключити датчик до центру керування через додаток **Perenio Smart**, необхідно крок за кроком виконати наступні дії:

1. Розпакувати датчик та включити його (див. пункт Е далі).

2. Увійти в обліковий запис додатку «**Perenio Smart: Система керування будівлею**» (див. пункт **B** далі).

- 3. Додати датчик в додаток (див. пункт І далі).
- 4. Ввести потрібну назву датчика та обрати приміщення встановлення.
- 5. Змонтувати датчик в зазначеному приміщенні.

#### Е. УВІМКНЕННЯ ТА МОНТАЖ ДАТЧИКА ДИМУ

Для встановлення датчика диму **PEACG01** торгової марки **Perenio**® необхідно виконати наступні дії:

- 1. Розпакувати пристрій.
- 2. Обрати місце та спосіб встановлення:
  - а. *місце встановлення*: на плоскій/скошеній стелі або на відповідну вертикальну поверхню;
  - b. спосіб встановлення: на монтажну стрічку ЗМ або на дюбелі.

**ПРИМІТКА.** При монтажі датчика диму на стелю слід розміщувати його на відстані не менше 30 см від ламп та предметів декору, а також на відстані не менше 15 см від стін і кутів (див. мал. 21 та мал. 22).

Якщо довжина приміщення перевищує 9 метрів, рекомендується встановлювати два датчика диму (на кожній зі сторін приміщення).

Не встановлювати датчик диму в приміщеннях з підвищеною вологістю, високим вмістом пилу та жирів, а також поряд з кондиціонерами та стельовими вентиляторами.

Замінювати датчик диму не рідше одного разу кожні 10 (десять) років, навіть незважаючи на відсутність несправностей.

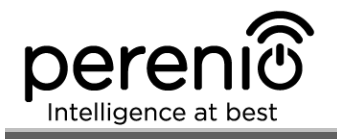

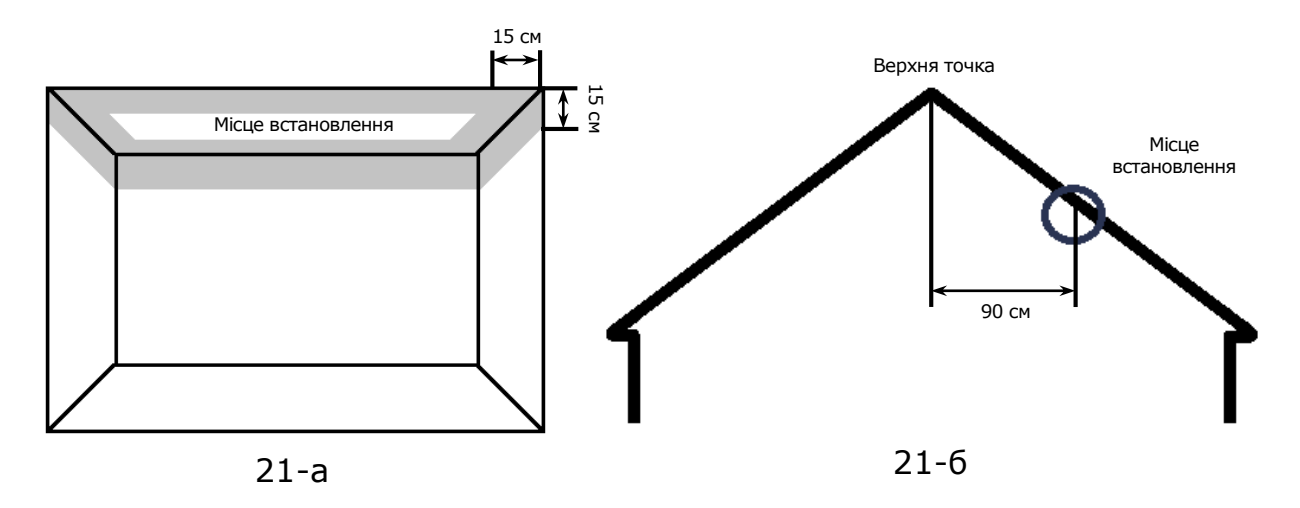

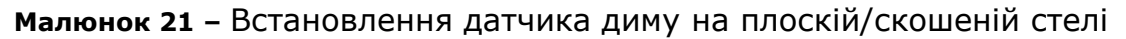

Встановлення на плоскій стелі (мал. 21-а) Рекомендується встановлювати датчик диму в центральній частині стелі, оскільки дим, тепло та продукти горіння спочатку піднімаються вгору, а потім розсіюються по сторонам

Встановлення на скошеній стелі (мал. 21-6) Рекомендується встановлювати датчик диму на відстані 90 см по горизонталі від верхньої точки скошеної стелі

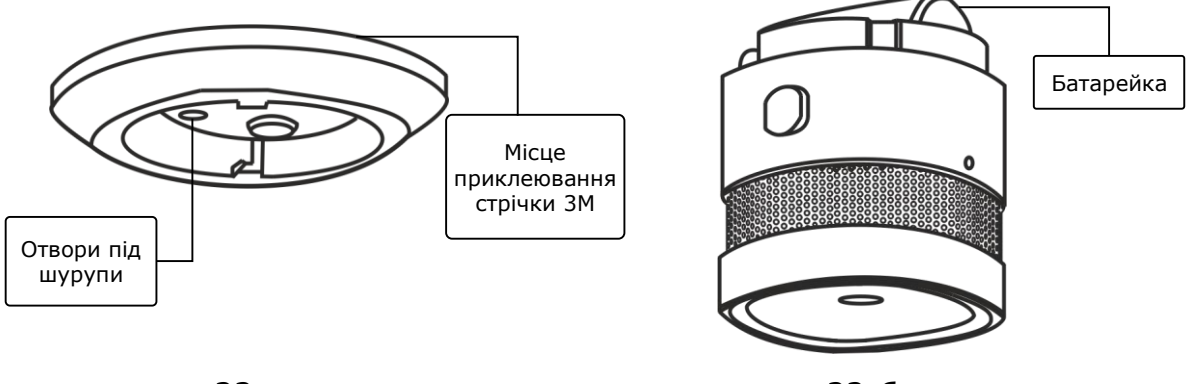

22-a

22-б

Малюнок 22 – Кріплення датчика диму на дюбелі або стрічку ЗМ

- 3. Від'єднати монтажний кронштейн, повернувши його проти годинникової стрілки, як вказано на мал. нижче.
- 4. Змонтувати кронштейн у обраному місці встановлення, прикріпивши його шурупами, або приклеївши на стрічку ЗМ (йдуть в комплекті з датчиком).
- 5. Витягнути ізолюючу смужку батарейки, щоб включити датчик диму.

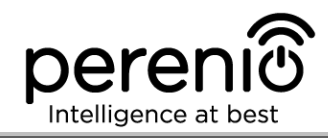

6. Прикрутити корпус датчика диму до змонтованого кронштейна.

**ПРИМІТКА.** Якщо після вилучення ізолюючої смужки батарейки світловий індикатор починає блимати, можна відразу починати його підключення до центру керування, не виконуючи **крок d** пункту I. «ПІДКЛЮЧЕННЯ ДО ЦЕНТРУ КЕРУВАННЯ», тобто без скидання налаштувань.

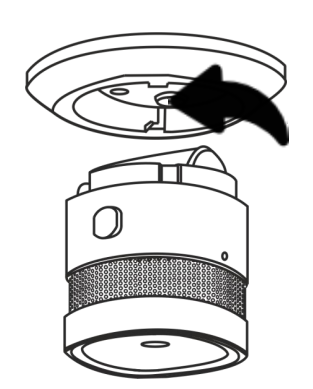

Малюнок 23 – Від'єднання монтажного кронштейна від корпусу датчика

У разі успішного виконання кроків 1-6 цього пункту датчик диму вважається встановленим та готовим до роботи.

Рекомендується тестувати датчик диму не рідше одного разу на тиждень. Для цього необхідно натиснути на кнопку для тесту (див. мал. 5) доки не пролунає сигнал.

#### 2.7 Встановлення та налаштування датчика протікання PECLS01

Щоб підключити датчик до центру керування через додаток **«Perenio Smart»**, необхідно крок за кроком виконати наступні дії:

1. Розпакувати датчик та включити його (див. пункт Е далі).

2. Увійти в обліковий запис додатку «**Perenio Smart: Система керування будівлею**» (див. пункт **B** далі).

- 3. Додати датчик в додаток (див. пункт І далі).
- 4. Ввести потрібну назву датчика та обрати приміщення встановлення.
- 5. Змонтувати датчик в зазначеному приміщенні.

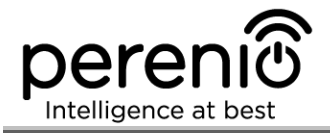

#### **F. BBIMKHEHHЯ ТА МОНТАЖ ДАТЧИКА ПРОТІКАННЯ**

Для встановлення датчика протікання **Perenio® PECLS01** необхідно виконати наступні дії:

- 1. Розпакувати датчик протікання.
- 2. Обрати відповідне місце встановлення датчика поруч з потенційним джерелом затоплення (водопровідні крани, пральна машина, радіатори опалення і т.i.).
- 3. Відкрити корпус датчика та витягти упаковку батарейки, щоб включити пристрій.
- 4. Щільно закрити корпус датчика (п.2.7.1) та встановити його в обраному місці.

У разі успішного виконання кроків 1-4 цього пункту датчик протікання вважається встановленим та готовим до роботи.

**ПРИМІТКА.** Якщо після вилучення ізолюючої смужки батарейки світловий індикатор починає блимати, можна відразу починати його підключення до центру керування, не виконуючи **крок d** пункту I. «ПІДКЛЮЧЕННЯ ДО ЦЕНТРУ КЕРУВАННЯ», тобто без скидання налаштувань.

#### 2.7.1 Герметичність датчика протікання

Ступінь захисту корпусу IP67 датчика протікання повністю запобігає потраплянню пилу всередину пристрою.

Також він витримує короткочасне занурення в воду (до 30 хвилин на глибину не більше 1 метра) за умови, що корпус датчика належним чином закритий та гумове ущільнювальне кільце не пошкоджено.

При цьому постійна робота датчика в воді не передбачається.

I хоча у разі затоплення приміщення датчик не потоне, а залишиться плавати на поверхні води, необхідно дотримуватися нижченаведених правил, щоб не допустити передчасної поломки пристрою:

- не дозволяти дітям грати з датчиком та занурювати його у воду;
- без необхідності не відкривати корпус датчика, оскільки гумове кільце ущільнювача, що забезпечує його герметичність, схильне до природного зносу;
- закривати корпус датчика точно по насічках (див. мал. нижче).

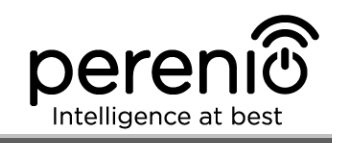

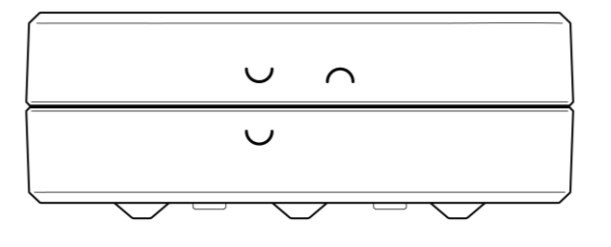

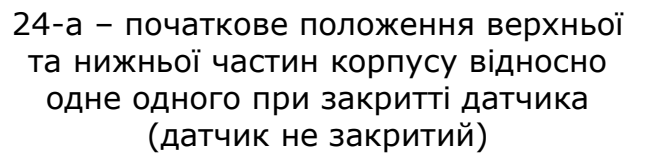

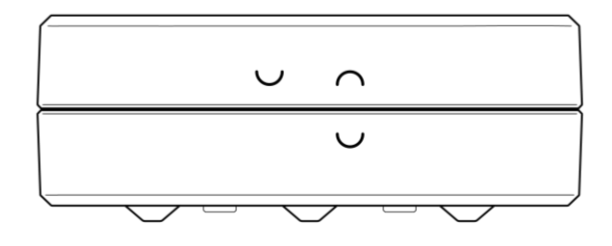

24-б – кінцеве положення верхньої та нижньої частин корпусу відносно одне одного при закритті датчика (датчик закритий)

Малюнок 24 – Забезпечення герметичності корпусу датчика протікання

#### 2.8 Встановлення та налаштування датчика відкриття PECWS01

Щоб підключити датчик до центру керування через додаток **«Perenio Smart»**, необхідно крок за кроком виконати наступні дії:

- 1. Розпакувати датчик та включити його (див. пункт Е далі).
- 2. Увійти в обліковий запис додатку «**Perenio Smart: Система керування будівлею**» (див. пункт **B** далі).
- 3. Додати датчик в додаток (див. пункт І далі).
- 4. Ввести потрібну назву датчика та обрати приміщення встановлення.
- 5. Змонтувати датчик в зазначеному приміщенні.

#### **G. ВВІМКНЕННЯ ТА МОНТАЖ ДАТЧИКА ВІДКРИТТЯ**

Для встановлення датчика відкриття необхідно виконати наступні дії:

- 1. Розпакувати датчик відкриття.
- 2. Обрати придатне місце встановлення датчика та магніту (віконна рама, дверне полотно і т.і.):
  - а. приклеїти стрічку ЗМ на знімну кришку датчика та прикріпити її на дверне полотно або віконну раму (див. мал. 18). Можна також змонтувати датчик на дюбель.
  - b. приклеїти стрічку 3М на магніт та прикріпити його на одвірок або віконну раму на тому ж рівні, на якому встановлений датчик.

**УВАГА!** Встановлювати датчик та магніт потрібно таким чином, щоб увігнуті частини їх корпусів знаходилися поруч (див. мал. 25-а нижче).

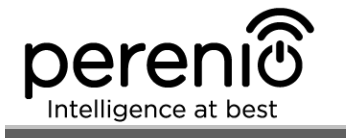

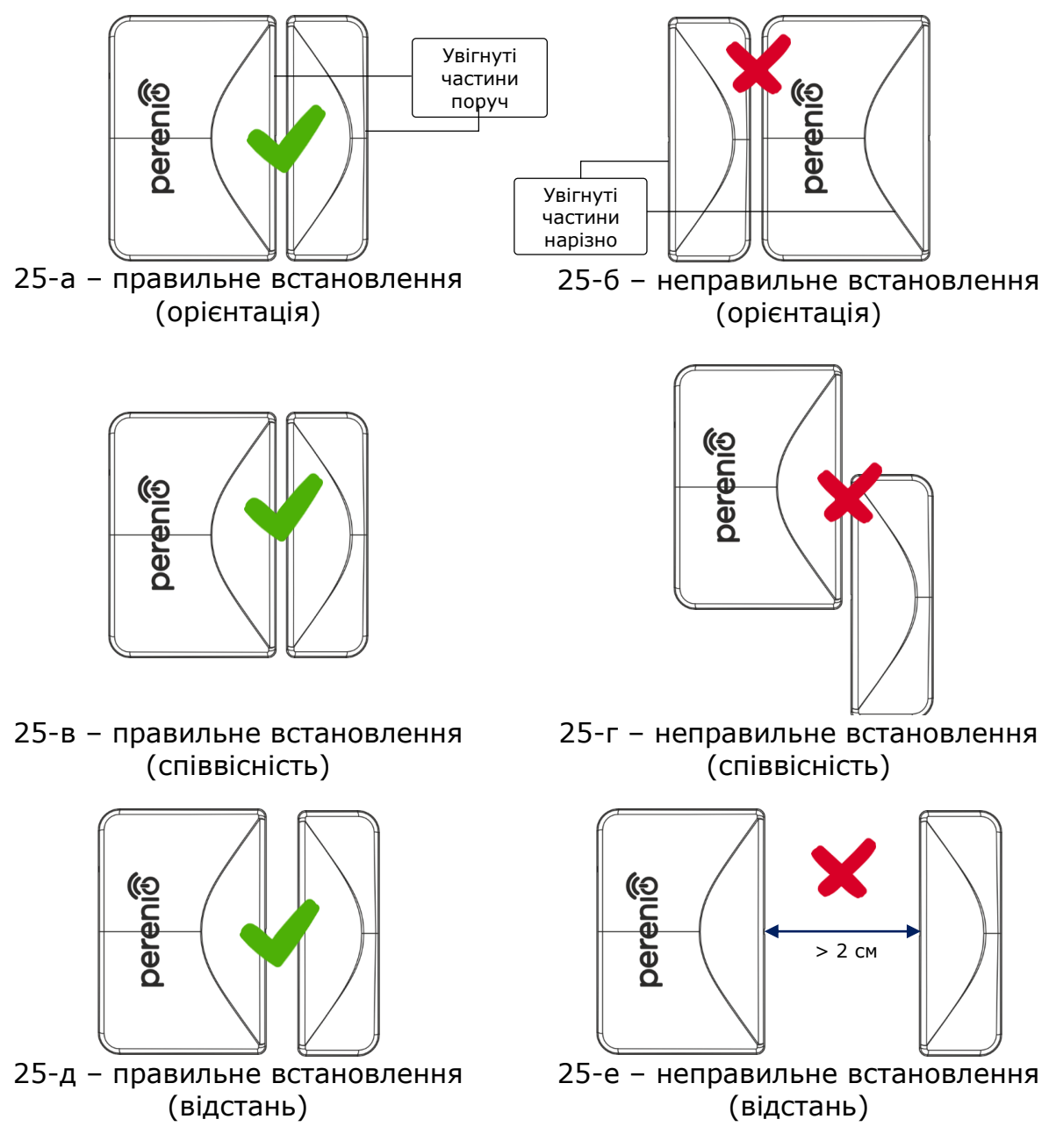

Малюнок 25 – Правила встановлення датчика та магніту

**ПРИМІТКА.** Можливе встановлення датчика на дюбель (поставляється в комплекті). Для вирівнювання положення датчика та магніту відносно один одного (наприклад, якщо двірний косяк товще за двірне полотно) можна також використовувати прокладку ЗМ, що поставляється у комплекті з пристроєм. Для очищення датчика слід використовувати м'яку тканину, змочену в невеликій кількості спирту. Очищення можна проводити тільки після відключення живлення датчика.

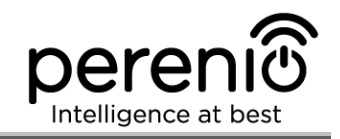

- 3. Витягти упаковку батарейки, щоб включити пристрій.
- 4. Встановити датчик на знімну кришку та в обраному місці.

У разі успішного виконання кроків 1-4 цього пункту датчик відкриття вважається встановленим та готовим до роботи.

**ПРИМІТКА.** Якщо після вилучення ізолюючої смужки батарейки світловий індикатор починає блимати, можна відразу починати його підключення до центру керування, не виконуючи **крок d** пункту I. «ПІДКЛЮЧЕННЯ ДО ЦЕНТРУ КЕРУВАННЯ», тобто без скидання налаштувань.

#### 2.9 Встановлення та налаштування датчика руху PECMS01

Щоб підключити датчик до центру керування через мобільний додаток **«Perenio Smart»**, необхідно крок за кроком виконати наступні дії:

- 1. Розпакувати датчик та включити його (див. пункт Е далі).
- 2. Увійти в обліковий запис додатку «**Perenio Smart: Система керування будівлею**» (див. пункт **B** далі).
- 3. Додати датчик в додаток (див. пункт І далі).
- 4. Ввести потрібну назву датчика та обрати приміщення встановлення.
- 5. Змонтувати датчик в зазначеному приміщенні.

#### Н. УВІМКНЕННЯ ТА МОНТАЖ ДАТЧИКА РУХУ

Для встановлення датчика руху **PECMS01 Perenio**® необхідно виконати наступні дії:

- 1. Розпакувати датчик руху.
- 2. Обрати придатне місце встановлення датчика (на стіну в імовірній зоні проникнення порушника).
- 3. Зняти монтажну пластинку датчика та відкрити кришку батарейки (див. мал. 14), щоб витягти упаковку батарейки, та датчик увімкнувся. Одразу після ввімкнення почне блимати індикатор.
- 4. Приклеїти стрічку ЗМ на датчик руху та прикріпити його на стіну (рекомендована висота встановлення: 2,0-2,6 м) таким чином, щоб світловий індикатор був розташований зверху (див. мал. 26 далі).
- 5. При необхідності виставити режим роботи та затримку (див. мал. 14).
- 6. Закрити корпус датчика.

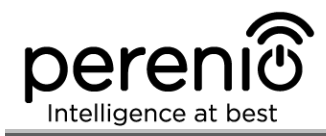

**ПРИМІТКА.** Якщо після вилучення ізолюючої смужки батарейки світловий індикатор починає блимати, можна відразу починати його підключення до центру керування, не виконуючи **крок d** пункту I. «ПІДКЛЮЧЕННЯ ДО ЦЕНТРУ КЕРУВАННЯ», тобто без скидання налаштувань.

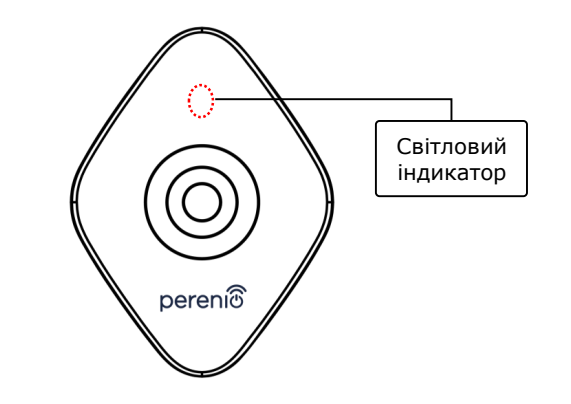

Малюнок 26 – Орієнтація датчика руху при встановленні

**ПРИМІТКА.** Датчик призначений для встановлення тільки на стіну та не підходить для встановлення на стелю. Можливе встановлення датчика на дюбель (поставляється в комплекті). Не встановлювати датчик в приміщеннях з різким перепадом температур (біля нагрівачів, холодильників, плит і т.і.).

У разі успішного виконання кроків 1-6 цього пункту датчик руху вважається встановленим та готовим до роботи.

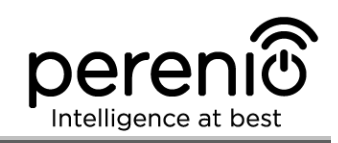

#### **І. ПІДКЛЮЧЕННЯ ДО ЦЕНТРУ КЕРУВАННЯ**

| 12:40 ৵                                                                 |                                                                                                    | I 🗢 💽                                            |
|-------------------------------------------------------------------------|----------------------------------------------------------------------------------------------------|--------------------------------------------------|
| $\leftarrow$                                                            | Пошук пристроїв                                                                                                    |                                                  |
|                                                                         | Інструкції по<br>підключенню                                                                                                    |                                                  |
| 0                                                                       | Датчик руху                                                                                                    | ×                                                |
|                                                                         | Датчик диму                                                                                                    | ^                                                |
|                                                                         |                                                                                                    |                                                  |
| Для підкл<br>утримува<br>вище), по<br>Почекати<br>натиснут<br>щоб світл | нючення датчика слід натисі<br>эти кнопку скидання (див. м.<br>эки індикатор не почне блим<br>1, поки він згасне, після чогс<br>и та утримувати кнопку ски,<br>повий індикатор заблимав. | чути та<br>алюнок<br>мати.<br>э ще раз<br>дання, |
|                                                                         | Датчик відкриття                                                                                                    | ~                                                |
| •                                                                       | Датчик протікання                                                                                                    | ~                                                |
|                                                                         |                                                                                                    |                                                  |
|                                                                         | ПОЧАТИ ПОШУК                                                                                                    |                                                  |

- **а.** Натиснути на іконку «+» в правому верхньому кутку вкладки «Пристрої», вибрати «Додати новий пристрій», а потім датчик, який підключається;
- **b.** вибрати центр керування, до якого слід підключити датчик (даний екран відображається тільки при наявності декількох ЦК в мережі);

**ПРИМІТКА.** Центр керування повинен бути попередньо підключений до електромережі та Інтернету, а також активований в додатку **«Perenio Smart»**.

- с. запустити пошук датчиків;
- d. якщо індикатор повільно блимає після першого включення датчика, то перейти до кроку е, інакше натиснути та утримувати кнопку скидання, як описано на екрані смартфона;

**ПРИМІТКА.** До центру керування можна підключати кілька датчиків одночасно.

**е.** після виявлення датчика ввести його назву і вибрати приміщення установки.

#### С.1. ПОМИЛКИ ПІДКЛЮЧЕННЯ

Підключення датчика може бути перервано з однєї з наступних причин:

- **а.** пристрій не було увімкнено або він знаходиться занадто далеко від центру керування (більше 4,5 м);
- **b.** центр керування знаходиться не в мережі;
- **с.** світловий індикатор на пристрої блимав до початку підключення (витягти батарейку і вставити її заново в пристрій).

**ПРИМІТКА.** Щоб усунути помилки підключення, необхідно слідувати інструкціям, зазначеним на екрані смартфона.

#### ПОМИЛКА ПІДКЛЮЧЕННЯ

#### Пристрій не знайдено

Додаток Perenio Smart не знайшов жодного пристрою в зв'язку з однією з наступних причин:

- пристрій вимкнений;
- низький рівень заряду батареї пристрою;
- пристрій знаходиться на відстані більше 4,5 метрів від центру керування;
- центр керування знаходиться не в мережі;
- світловий індикатор на пристрої блимав до початку підключення (дістати батарейку і вставити її заново в пристрій).

#### ПОВТОРИТИ СПРОБУ

Написати в техпідтримку

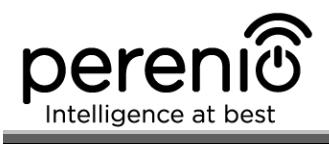

Весь процес підключення датчика в мобільному додатку можна переглянути на схемі далі.

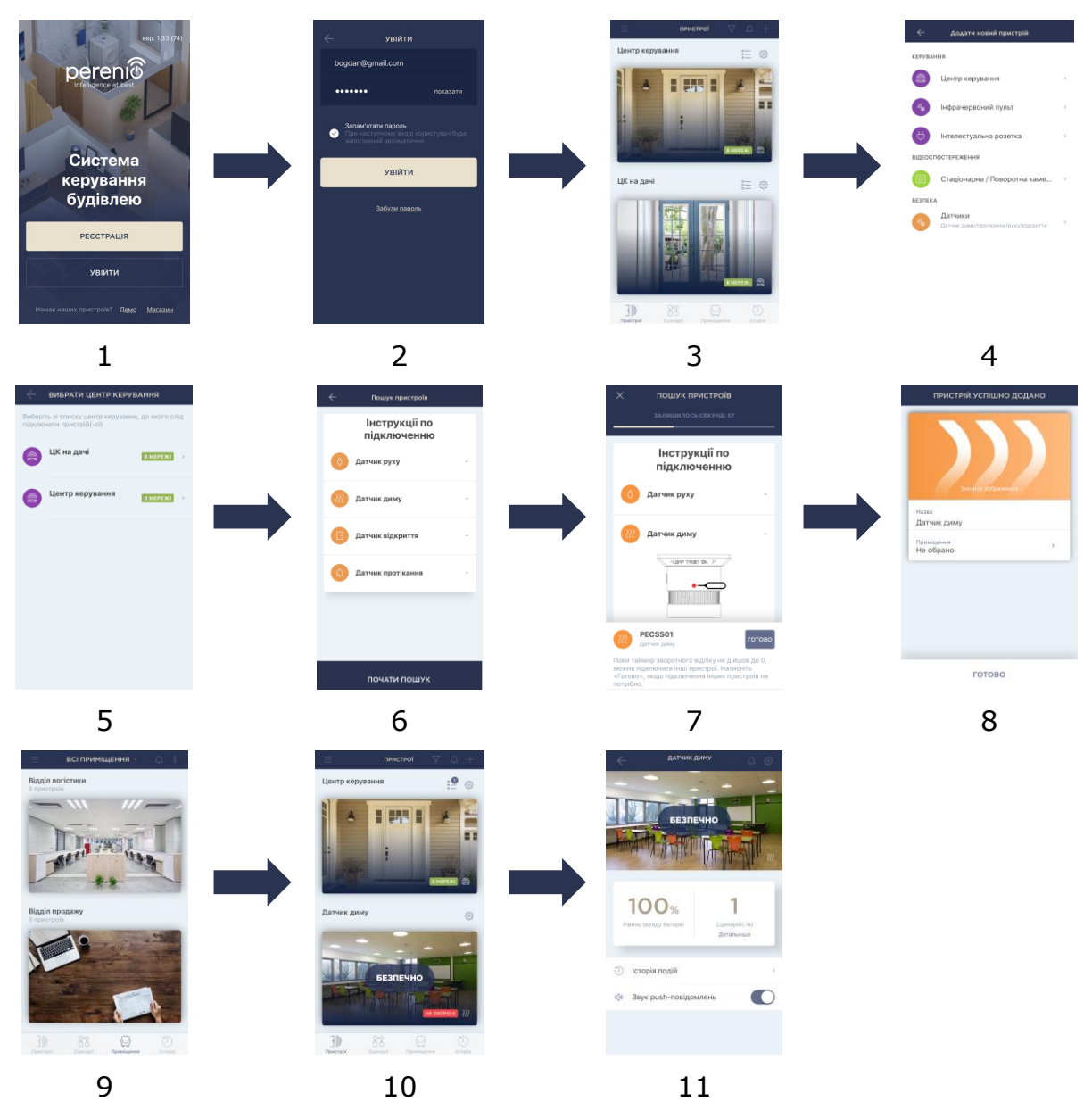

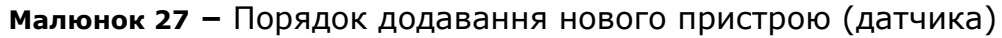

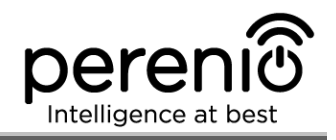

#### 2.10 Перенесення датчиків в інше приміщення або локацію

В ході експлуатації датчиків може знадобитися змінити місце їх встановлення. У даному випадку є кілька варіантів правильного перенесення пристрою:

- **1. Датчик необхідно встановити в іншому приміщенні** (підключення до іншого центру керування не потрібно):
  - а. демонтувати датчик та перенести його в інше приміщення;
  - b. переконатися, що датчик знаходиться на прийнятній відстані від ЦК;
  - с. змонтувати датчик у новому приміщенні (при необхідності замінити стрічку ЗМ);
  - d. змінити приміщення встановлення у налаштуваннях датчика у додатку.
- **2. Датчик необхідно встановити в іншому приміщенні/локації** (потрібне підключення до іншого центру керування):
  - а. зайти у додаток «Perenio Smart» та обрати локацію, в якій активований датчик;
  - b. у вкладці «Пристрої» знайти цей датчик та натиснути на значок налаштування 🛱;
  - с. у вікні обрати «Від'єднати пристрій»;
  - d. демонтувати датчик та перенести його в інше приміщення/будинок;
  - е. переконатися, що датчик знаходиться на прийнятній відстані від нового центру керування;
  - f. змонтувати датчик у приміщенні (при необхідності замінити стрічку ЗМ);
  - g. обрати у додатку ту локацію, куди слід перенести датчик;
  - h. запустити пошук датчика центром керування через додаток Perenio Smart згідно з пунктом **I. «ПІДКЛЮЧЕННЯ ДО ЦЕНТРУ КЕРУВАННЯ**».

**ПРИМІТКА.** Від'єднати датчик від центру керування можна вручну. Для цього необхідно натиснути та утримувати кнопку скидання на датчику до тих пір, поки не почне блимати індикатор (як правило, це займає не більше 5 секунд).

Щоб перевірити, що датчик від'єднався, слід оновити список у вкладці «Обладнання» (потягнути екран вниз, поки не з'явиться іконка прогресу та оновляться дані). Якщо датчик від'єднався, він пропаде зі списку підключених пристроїв.

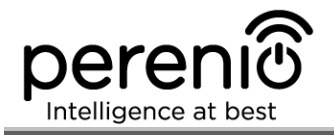

#### 2.11 Історія та push-повідомлення

Всі повідомлення, зокрема про зміну стану пристроїв **Perenio**®, відображаються у вкладці «Історія». При цьому найбільш важливі з них в режимі онлайн можна переглядати у вікні повідомлень (Ф) в обліковому запису. Повідомлення можуть бути наступних типів:

- сигнали тривоги (завжди приходять як push-повідомлення на смартфон, а також відображаються у вікні повідомлень і у вкладці «Історія» в мобільному додатку);
- важливі повідомлення (відображаються у вікні повідомлень тільки при включеному режимі охорони і завжди у вкладці «Історія»);
- стандартні події (відображаються тільки у вкладці «Історія»).

**Сигнали тривоги.** Найбільш важливі повідомлення, до яких відносяться повідомлення про спрацювання датчиків в режимі охорони, включаючи всі сигнали тривоги датчиків диму і протікання (навіть при відключеному режимі охорони), зміна стану центру керування на «В мережі»/«Не в мережі».

**Важливі повідомлення.** Повідомлення про запуск і завершення процесу оновлення прошивки центру керування, а також повідомлення про низький рівень заряду батареї датчиків і зміна режиму охорони для локації.

**Стандартні події.** Різноманітні новинні повідомлення і розсилки компанії Perenio IoT, а також повідомлення про спрацювання датчиків відкриття і руху при відключеному режимі охорони.

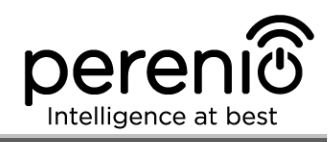

#### 2.12 Оновлення прошивки центру керування

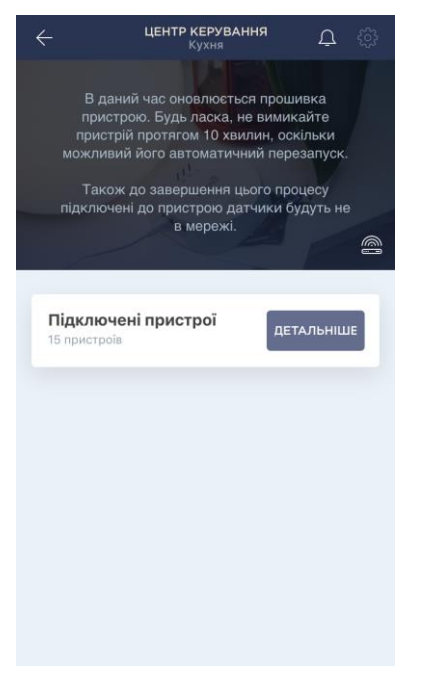

Компанія Perenio IoT прагне постійно покращувати якість своєї продукції, тому як при першій активації центру керування, так і під час його експлуатації може запускатися автоматичне оновлення програмного забезпечення (прошивки).

В даному випадку користувач побачить відповідне повідомлення в панелі керування пристроєм свого облікового запису.

**УВАГА!** Не допускається відключати пристрій від мережі живлення протягом не менше **10 хвилин** після запуску процесу оновлення прошивки.

У процесі оновлення прошивки переглянути дані про центр керування та підключені до нього датчики буде неможливо. Також пристрій може неодноразово перезавантажуватися.

Відключення пристрою та/або скидання налаштувань допускається тільки після отримання відповідного push-повідомлення на смартфон користувача про те, що процес оновлення успішно завершено, і після того, як ЦК знову з'явиться в мережі (зникне чорний екран).

**ПРИМІТКА**. У разі відключення живлення під час виконання оновлення прошивки можливе порушення нормальної роботи центру керування. В даному випадку необхідно звернутися в службу техпідтримки для відновлення заводських налаштувань.

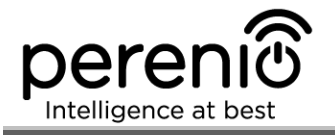

## 2.13 Заміна батарейки

Максимальний термін служби датчиків від однієї батарейки становить:

- датчик диму: не більше 36 місяців;
- датчик протікання: не більше 16 місяців;
- датчик відкриття: не більше 24 місяців;
- датчик руху: не більше 24 місяців.

Контроль рівня заряду батареї можна здійснювати через мобільний додаток (панель керування датчиком). Також сам датчик буде подавати світлові та звукові сигнали, якщо заряд батареї стане занадто низьким. Щоб правильно замінити використану батарейку на нову, необхідно дотримуватися таких правил:

- тип нової батарейки повинен відповідати оригінальній (постачається в комплекті з датчиком);
- при заміні батарейки слід дотримуватись полярності (див. мал. 28 далі).

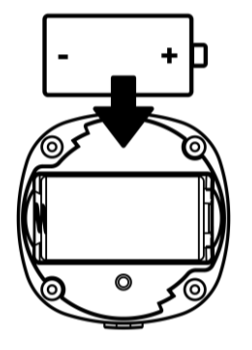

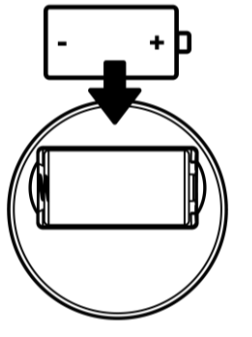

28-а – датчик диму

28-б – датчик протікання

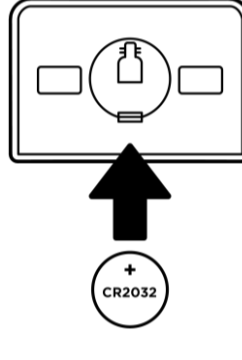

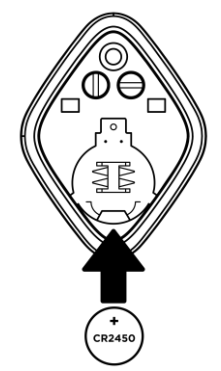

28-в – датчик 28-г – датчик руху відкриття

Малюнок 28 – Орієнтація батарейки при вставці в датчики

Після заміни батарейки датчик подасть світловий сигнал (спалахне червоний світлодіод) та / або короткий звуковий сигнал.

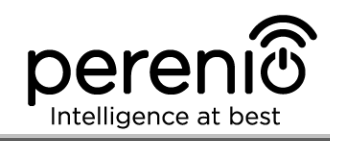

## 3 Технічне обслуговування та ремонт

Бездротові датчики та центр керування **Perenio**® не вимагають спеціального технічного обслуговування в ході експлуатації. Проте, з метою підтримання належного стану та стабільної роботи пристрою рекомендується періодично виконувати наступні дії:

- очищати корпус пристроїв від забруднень та пилу не рідше, ніж один раз на 6 (шість) місяців;
- періодично перевіряти та регулювати положення датчиків;
- тестувати сигнал тривоги датчика диму не рідше одного разу на тиждень;
- замінювати датчик диму кожні 10 (десять) років, незважаючи на відсутність несправностей;
- перевіряти наявність оновлень додатку (якщо на смартфоні не налаштовано автоматичне оновлення встановлених додатків);
- перевіряти стан адаптерів та своєчасно їх замінювати;
- перевіряти стан батарейок та своєчасно їх замінювати;
- усувати механічні пошкодження пристроїв (в сервісних центрах).

Ремонт датчиків та центру керування **Perenio**® здійснюється в сервісних центрах, оскільки при виході з ладу будь-якого елемента необхідно розкривати їхній корпус.

У разі гарантійного ремонту або заміни необхідно звернутися до продавця з чеком та придбаним пристроєм.

Для отримання більш докладної інформації щодо заміни та ремонту датчиків та центру керування **Perenio**® слід звертатися до місцевого представника компанії або в службу техпідтримки через веб-сайт **perenio.ua**.

## 4 Гарантійні зобов'язання

Термін гарантійного обслуговування основного обладнання (датчики та ЦК) становить **24 (двадцять чотири) місяці** з дати їх продажу кінцевому покупцеві.

Термін гарантійного обслуговування комплектуючих та допоміжних пристроїв становить:

- зовнішні зарядні пристрої та знімні батареї: 6 (шість) місяців з дати продажу кінцевому покупцеві;
- незнімні батареї: відповідають терміну гарантійного обслуговування основного пристрою;
- на універсальні елементи живлення (батарейки типів ААА, CR123A, CR2450 і т.і.) гарантія не поширюється;
- пульти дистанційного керування, кріплення, підставки, кабелі та інші аксесуари: 6 (шість) місяців з дати продажу кінцевому покупцеві.

Гарантійний талон вважається дійсним тільки у разі його правильного та повного заповнення компанією-продавцем. При придбанні пристрою слід перевіряти, щоб його серійний номер та модель відповідали відомостям, зазначеним у гарантійному талоні.

Якщо гарантійний талон заповнений неповністю або нерозбірливо, він визнається недійсним. У даному випадку рекомендується звернутися до продавця для отримання правильно заповненого гарантійного талона. Також допускається надавати товарний та касовий чеки або інші документи, що підтверджують факт та дату продажу пристрою. За дату продажу приймається дата, зазначена на товарному/касовому чеку або іншому відповідному документі. Якщо дату продажу встановити неможливо, гарантійний строк обчислюється з дня виробництва пристрою.

Виробник гарантує відсутність дефектів всіх матеріалів, а також дефектів продукції торгової марки **Perenio**® за умови нормальної експлуатації протягом гарантійного терміну. Обмежена гарантія поширюється тільки на першого кінцевого покупця продукції **Perenio**® та не може бути передана наступному покупцеві.

Для гарантійної заміни пристрій повинен бути повернутий компанії-продавцеві разом з чеком. Гарантійні зобов'язання на продукцію торгової марки **Perenio**® надаються тільки в країні її придбання.

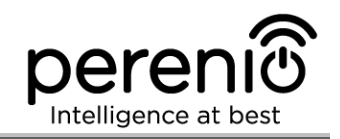

#### ПОРЯДОК ГАРАНТІЙНОГО ОБСЛУГОВУВАННЯ

У разі виявлення ймовірного недоліку або дефекту пристрою покупцеві необхідно до закінчення гарантійного терміну звернутися до авторизованого сервісного центру та надати наступне:

- 1. Пристрій з ймовірним недоліком або дефектом.
- 2. Гарантійний талон, оформлений відповідно до вимог чинного законодавства, або оригінал документа, що підтверджує покупку, з чітким зазначенням найменування та адреси компанії-продавця, а також дати та місця покупки.

#### ОБМЕЖЕННЯ ВІДПОВІДАЛЬНОСТІ

Продукція торгової марки **Perenio**® НЕ ПІДЛЯГАЄ безкоштовному гарантійному обслуговуванню при виявленні наступних пошкоджень або дефектів:

- пошкодження, викликані дією непереборної сили, нещасними випадками, недбалістю, умисними або необережними діями (бездіяльністю) покупця або третіх осіб;
- пошкодження, викликані впливом інших предметів, включаючи, крім іншого, вплив вологи, вогкості, екстремальних температур або умов навколишнього середовища (або у разі їх різкої зміни), корозії, окислення, попадання їжі або рідини та вплив хімікатів, тварин, комах та продуктів їх життєдіяльності;
- якщо пристрій (приналежності, комплектуючі) було розкрито (порушена цілісність пломб), змінено або відремонтовано іншою особою, крім авторизованого сервісного центру, або з використанням несанкціонованих запасних частин;
- дефекти або пошкодження, завдані неправильною експлуатацією пристрою, використанням не за призначенням, включаючи використання, що суперечать посібнику з експлуатації;
- будь-які дефекти, викликані спробами підключення до несумісного ПО;
- дефекти, викликані природним зносом товару, включаючи сумку, корпус, набір батарей або посібник з експлуатації;
- якщо серійний номер (заводські наклейки), дата виробництва або найменування моделі на корпусі пристрою були видалені, стерті, пошкоджені, змінені або нерозбірливі;
- у разі порушення правил та умов експлуатації, а також встановлення пристрою, викладених у посібнику з експлуатації;
- тріщини та подряпини, а також інші дефекти, отримані у результаті транспортування, експлуатації покупцем або недбалим поводженням з його боку;

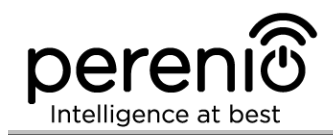

- механічні пошкодження, що виникли після передачі пристрою користувачеві, включаючи пошкодження, завдані гострими предметами, згинанням, стисненням, падінням і т.і.;
- пошкодження, викликані невідповідністю стандартам параметрів живлення, телекомунікаційних, кабельних мереж та аналогічних зовнішніх чинників.

ЦЯ ОБМЕЖЕНА ГАРАНТІЯ Є ЕКСКЛЮЗИВНОЮ ТА ЄДИНОЮ ЗА ЯКОЮ НАДАЮТЬСЯ ГАРАНТІЇ, ВОНА ЗАМІНЮЄ БУДЬ-ЯКІ ІНШІ ПРЯМІ ТА НЕПРЯМІ ГАРАНТІЇ. ВИРОБНИК НЕ НАДАЄ НІЯКИХ ГАРАНТІЙ, БУДЬ ТО ПРЯМИХ АБО НЕПРЯМИХ, ЯКІ ВИХОДЯТЬ ЗА МЕЖІ, ЩО МІСТЯТЬСЯ У ЦЬОМУ ДОКУМЕНТІ, ВКЛЮЧАЮЧИ НЕПРЯМІ ГАРАНТІЇ ТОВАРНОЇ ПРИДАТНОСТІ ТА ВІДПОВІДНОСТІ ПЕВНОМУ ПРИЗНАЧЕННЮ. НА РОЗСУД ЗАЛИШАЄТЬСЯ ВИКОРИСТАННЯ НЕСПРАВНИХ, ДЕФЕКТНИХ ПОКУПЦЯ TA НЕПРИПУСТИМИХ ДЛЯ ЗАСТОСУВАННЯ ПРИСТРОЇВ. ВИРОБНИК НЕ БУДЕ НЕСТИ ВІДПОВІДАЛЬНІСТЬ ЗА ЗБИТКИ ЗАПОДІЯНІ ІНШИЙ ВЛАСНОСТІ НА ПІДСТАВІ БУДЬ-ЯКИХ ДЕФЕКТІВ ПРИСТРОЇВ, ВТРАТИ ПРИЛАДОМ КОРИСНОСТІ, ВТРАТУ ЧАСУ, А ТАКОЖ ЗА БУДЬ-ЯКІ ОСОБЛИВІ, ВИПАДКОВІ, ОПОСЕРЕДКОВАНІ АБО ПОБІЧНІ ЗБИТКИ, ШТРАФНІ ЗБИТКИ АБО ВТРАТИ, У ТОМУ ЧИСЛІ, НЕ ОБМЕЖУЮЧИСЬ, КОМЕРЦІЙНИМИ ЗБИТКАМИ, ВТРАТОЮ ВИГОДИ, ВТРАТОЮ ПРИБУТКУ, ВТРАТОЮ КОНФІДЕНЦІЙНОЇ АБО ІНШОЇ ІНФОРМАЦІЇ, ЗБИТКИ, СПРИЧИНЕНІ ПЕРЕРВАМИ У КОМЕРЦІЙНОМУ РОБОЧОМУ ЦИКЛІ ВНАСЛІДОК ТОГО, ЩО ПРИСТРІЙ БУЛО ВИЗНАНО НЕСПРАВНИМ, З ДЕФЕКТАМИ ТА НЕПРИПУСТИМИМ ДЛЯ ЗАСТОСУВАННЯ.

Ця обмежена гарантія дає покупцеві певні юридичні права. Покупець може також мати інші права, відповідно до місцевого законодавства щодо захисту прав споживача, які можуть не збігатися з цією обмеженою гарантією. Для повного розуміння своїх прав необхідно ознайомитися з місцевим законодавством.

**ПРИМІТКА.** Виробник не випускає обладнання для сфери «життєво важливих завдань». Під пристроями для «життєво важливих завдань» маються на увазі системи життєзабезпечення, медичне обладнання, медичні пристрої, пов'язані з імплантацією, комерційні перевезення, ядерне обладнання або системи та будь-які інші області застосування, де відмова обладнання може завдати шкоди здоров'ю людини або призвести до її смерті або завдати шкоди матеріальним цінностям.

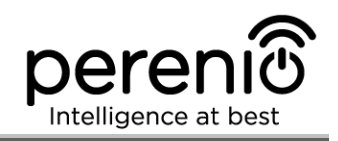

## 5 Зберігання, транспортування та утилізація

Бездротові датчики та центр керування **Perenio**® можуть перевозитися будь-яким видом критих транспортних засобів (у залізничних вагонах, закритих автомашинах, герметизованих опалювальних відсіках літаків і т.і.) відповідно до вимог діючих нормативних документів, що застосовуються до крихких вантажів, чутливих до дії вологи.

Аналогічні вимоги діючих нормативних документів застосовуються до умов зберігання пристрою на складі постачальника.

У разі утилізації пристроїв та/або акумуляторів необхідно дотримуватись правил поводження з відходами виробництва електричного та електронного устаткування (WEEE), згідно з якими після завершення терміну експлуатації всі електричні та електронні вироби й акумулятори підлягають місцевій системі розділеного збору. Не допускається утилізувати пристрої з несортованими міськими відходами, оскільки це завдасть шкоди навколишньому середовищу.

Для утилізації пристрою його необхідно повернути до пункту продажу або до місцевого пункту переробки.

Для отримання детальної інформації про переробку цього пристрою слід звернутися в службу ліквідації побутових відходів.

**ПРИМІТКА.** При транспортуванні та зберіганні пристроїв необхідно дотримуватися показників вологості та температури, зазначених у таблицях технічних характеристик, що містяться у цьому посібнику.

## 6 Інша інформація

#### Відомості про виробника

| Назва                | «Переніо IoT спол с p.o.» (Perenio IoT spol s r.o.)                                                              |
|----------------------|----------------------------------------------------------------------------------------------------|
| Адреса               | Чехія, Ржічані – Яжловіце 251 01, На Длоухі, 79<br>(Na Dlouhem 79, Ricany – Jazlovice 251 01, Czech<br>Republic) |
| Контактна інформація | perenio.com, info@perenio.com                                                                                    |

#### Відомості про компанію-імпортер

| Україна:             |                                         |
|----------------------|-----------------------------------------|
| Назва                | ТОВ ПІІ «АСБІС-Україна»                 |
| Адреса               | 03061, м. Київ, вул. Газова, будинок 30 |
| Контактна інформація | Тел. +38 044 455 44 11                  |

## Відомості про організацію, що здійснює гарантійне обслуговування та приймає претензії щодо якості

Україна:

| Назва                | ТОВ «АЙ ОН»                             |
|----------------------|-----------------------------------------|
| Адреса               | 03061, м. Київ, вул. Газова, будинок 30 |
| Контактна інформація | 0-800-300-955                           |

#### Відомості про отримані сертифікати та декларації про відповідність

|             | Сертифікат експертизи типу №2249.5-СЕТ, чинний від<br>24.05.2018 р., видано ДЕРЖАВНИМ ПІДПРИЄМСТВОМ<br>"УКРАЇНСЬКИЙ НАУКОВО-ДОСЛІДНИЙ ІНСТИТУТ РАДІО<br>І ТЕЛЕБАЧЕННЯ" (ОС УНДІРТ), Україна        |
|-------------|----------------------------------------------------------------------------------------------------|
| Сертифікати | Сертифікат відповідності №1О094.006039-18, чинний<br>від 23.05.2018 р., видано ДЕРЖАВНИМ<br>ПІДПРИЄМСТВОМ "УКРАЇНСЬКИЙ НАУКОВО-<br>ДОСЛІДНИЙ ІНСТИТУТ РАДІО І ТЕЛЕБАЧЕННЯ"<br>(ОС УНДІРТ), Україна |

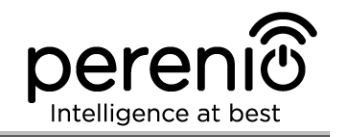

|            | Декларація  | відповідності              | №20/2018,    | чинний    | від |
|------------|-------------|----------------------------|--------------|-----------|-----|
| <b>D</b>   | 24.05.2018  | р., видано ДЕР             | ЖАВНИМ ПІД   | ПРИЄМСТ   | BOM |
| Деклараціі | "УКРАЇНСЬК  | ИЙ НАУКОВО-ДО              | ОСЛІДНИЙ ІНО | ститут ра | ДЮ  |
|            | І ТЕЛЕБАЧЕН | НЯ" (ОС УНДІР <sup>-</sup> | Г), Україна  |           |     |

Адреси сервісних центрів можна знайти на сайтах **perenio.ua** в розділі «Підтримка» або зателефонувати на єдиний номер технічної підтримки (0-800-504-335 – безкоштовний дзвінок) для отримання більш докладної інформації.

#### 7 Пошук та усунення несправностей

У таблиці 8 наведені типові помилки та проблеми, що виникають при підключенні та налаштуванні датчиків та ЦК.

Таблиця 8 – Типові помилки та способи їх усунення

| №<br>п/п | Проблема                         | Можливі причини | Рішення |  |  |
|----------|----------------------------------|-----------------|---------|--|--|
| Цент     | Центр керування Perenio® PEACG01 |                 |         |  |  |

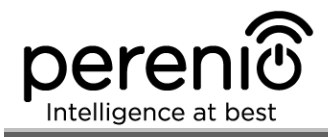

| №<br>п/п | Проблема                                                                     | Можливі причини                                                          | Рішення                                                                                                   |
|----------|------------------------------------------------------------------------------|--------------------------------------------------------------------------|----------------------------------------------------------------------------------------------------|
| 1        | Помилка першого<br>підключення ЦК до<br>Wi-Fi                                | Невірні<br>налаштування<br>центру керування                              | Скинути налаштування,<br>утримуючи кнопку<br>скидання натиснутою<br>протягом 10 сек при<br>увімкненому ЦК |
| 2        | Датчик не<br>виявляється центром                                             | Датчик занадто<br>далеко від ЦК                                          | Зменшити відстань до<br>датчика                                                                           |
|          | керування                                                                    | Низький заряд<br>батарейки датчика                                       | Замінити батарейку<br>датчика                                                                             |
| 3        | Центр керування не<br>вмикається                                             | Збій джерела<br>живлення або<br>невірний діапазон<br>напруги живлення    | Перевірити вірність<br>підключення джерела<br>живлення та діапазон<br>напруги живлення                    |
| 4        | ЦК не активується в<br>додатку при<br>підключенні через<br>мережевий кабель  | Функція підключення<br>через Ethernet-<br>кабель тимчасово<br>недоступна | Підключити ЦК по Wi-Fi.                                                                                   |
| Датч     | ик диму Perenio® PE                                                          | CSS01                                                                    |                                                                                                    |
| 1        | Сигнал тривоги<br>відразу після<br>включення                                 | Запиленість датчика<br>або високий вміст<br>пари у повітрі               | Очистити датчик від пилу<br>або провітрити приміщення                                                     |
| 2        | Короткі звукові<br>сигнали після<br>ввімкнення, повільно<br>блимає індикатор | Низький заряд<br>батареї                                                 | Замінити батарейку                                                                                        |
| 3        | Звук сирени<br>відсутній або<br>слабкий                                      | Низький заряд<br>батареї                                                 | Замінити батарейку                                                                                        |
| 4        | Відсутній сигнал<br>тривоги після                                            | Невірно встановлена<br>батарейка                                         | Дотримуватись полярності<br>батарейки при<br>встановленні в датчик                                        |

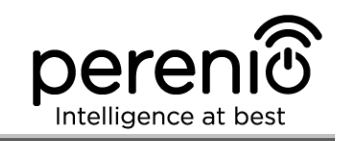

| №<br>п/п                                                 | Проблема                                               | Можливі причини                                                                            | Рішення                                                                                              |  |  |
|----------------------------------------------------------|--------------------------------------------------------|--------------------------------------------------------------------------------------------|----------------------------------------------------------------------------------------------------|--|--|
|                                                          | натискання кнопки<br>для тестування                    | Низький заряд<br>батареї                                                                   | Замінити батарейку                                                                                   |  |  |
| Датч                                                     | ик протікання Pereni                                   | o® PECLS01                                                                                 |                                                                                                    |  |  |
| 1                                                        | Немає сигналу<br>тривоги при<br>затопленні             | Детектори<br>протікання у повному<br>обсязі залиті рідиною                                 | Вирівняти положення<br>датчика на горизонтальній<br>поверхні                                         |  |  |
| 2                                                        | Сигнал тривоги за<br>відсутності<br>протікання         | Між детекторами<br>протікання є рідина                                                     | Просушити поверхню між<br>детекторами                                                                |  |  |
| 3                                                        | Датчик раптово<br>зникає з мережі                      | Низький рівень<br>заряду батареї, або<br>датчик поза зоною дії<br>ZigBee                   | Замінити батарейку або<br>зменшити відстань до<br>центру керування                                   |  |  |
| Датч                                                     | Датчик відкриття Perenio® PECWS01                      |                                                                                            |                                                                                                    |  |  |
| 1 Помилкові сигнали<br>тривоги або стану<br>несправності | Помилкові сигнали<br>тривоги або стану<br>несправності | Відстань між<br>датчиком та магнітом<br>перевищує 2 см                                     | Перевірити щільність<br>закриття вікон/дверей,<br>надійність кріплення<br>пристроїв на вікнах/дверях |  |  |
|                                                          |                                                        | Пошкодження<br>датчика або магніту                                                         | Звернутися в сервісний<br>центр                                                                      |  |  |
| 2                                                        | Датчик не<br>вмикається                                | Низький заряд<br>батареї                                                                   | Замінити батарейку                                                                                   |  |  |
| Датчик руху Perenio® PECMS01                             |                                                        |                                                                                            |                                                                                                    |  |  |
| 1                                                        | Датчик раптово<br>спрацьовує                           | Низький рівень<br>заряду батареї або<br>теплове<br>випромінювання в<br>зоні огляду датчика | Замінити батарейку або<br>прибрати теплові об'єкти із<br>зони огляду датчика                         |  |  |

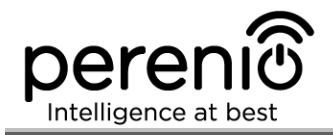

| №<br>п/п | Проблема                                   | Можливі причини                                                                     | Рішення                                                            |
|----------|--------------------------------------------|-------------------------------------------------------------------------------------|--------------------------------------------------------------------|
| 2        | Датчик не вдається<br>з'єднати з ЦК        | Наявність перешкод<br>між датчиком та ЦК<br>або занадто велика<br>відстань між ними | Прибрати перешкоди або<br>зменшити відстань до<br>центру керування |
| 3        | Не відбувається<br>скидання<br>налаштувань | Низький заряд<br>батареї                                                            | Замінити батарейку                                                 |

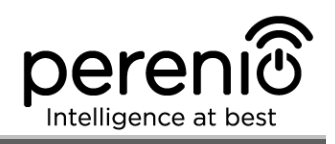

## 8 Глосарій

| DSP | Цифровий     | процесор    | обробки   | сигналів  | (за    | нгл. «D  | igital |
|-----|--------------|-------------|-----------|-----------|--------|----------|--------|
|     | Signal Proce | essor») явл | іяє собою | спеціальн | ий мін | кропроц  | ecop,  |
|     | призначени   | ий для о    | бробки о  | оцифрован | их с   | сигналів | (як    |
|     | правило, у   | режимі ре   | ального ч | acy)      |        |          |        |

- IoT Інтернет речей (з англ. «Internet of Things») це мережа пов'язаних через інтернет пристроїв, здатних збирати дані та обмінюватися даними, які надходять з вбудованих сервісів
- IP21 Ступінь захисту пристрою, який означає, що деталі, які знаходяться всередині корпусу, захищені від проникнення пальців або предметів довжиною більше 80 мм та твердих тіл розміром більше 12 мм. Також пристрій захищений від вертикально падаючих крапель та конденсату. Підходить для неопалюваних приміщень
- **IP67** Ступінь захисту, що позначає, що пристрій повністю захищений від проникнення всередину пилу та придатний для нетривалого занурення у воду за умов, встановлених виробником
- **MicroSD** Компактний електронний пристрій, що використовується для зберігання цифрової інформації
- **Р2Р-камера** IP-камера, при підключенні якої до інтернету автоматично надсилається запит на віддалений сервер, який ідентифікує камеру за її унікальни ID. Для доступу до камери та перегляду відео користувачу потрібно встановити на мобільний пристрій спеціальний додаток від розробника IP-камери
- Perenio Smart
   Програмне забезпечення, розроблене компанією Perenio

   Іот для віддаленого управління пристроями
- **PIR-сенсор** Пасивний інфрачервоний датчик (з англ. «Passive Infrared»), який містить піроелектричний чутливий елемент, що реагує на зміну теплового випромінювання
- **QR-код** Код швидкого реагування, який представляє собою матричний штрих-код, що містить інформацію про об'єкт, до якого він прив'язаний

| RTC         | Годинник реального часу (з англ. «Real Time Clock») являє<br>собою електронну схему для обліку поточного часу, дати,<br>дня тижня і т.і. Як правило, ця схема включає автономне<br>джерело живлення, що забезпечує роботу навіть при<br>відключенні основного пристрою |  |  |  |  |
|-------------|----------------------------------------------------------------------------------------------------|--|--|--|--|
| ZigBee      | Мережевий протокол, розроблений для безпечної передачі<br>даних при невеликих швидкостях, який характеризується<br>вкрай низьким енергоспоживанням                                                                                                    |  |  |  |  |
| АБС-пластик | Сучасний синтетичний полімер, що має високий ступінь міцності та еластичності                                                                                                    |  |  |  |  |
| Стрічка ЗМ  | Двостороння монтажна стрічка, яка представляє собою<br>каучуковий або акриловий клей, нанесений по обидва боки<br>на пенополіетіленову основу. Її використання дозволяє<br>уникнути свердління отворів та використання кріплень                                        |  |  |  |  |
| Локація     | Загальне позначення будівлі або споруди, в якій встановлені пристрої <b>Регепіо</b> ®                                                                                                    |  |  |  |  |
| цк          | Центр керування PEACG01 торгової марки <b>Perenio</b> ®                                                                                                    |  |  |  |  |